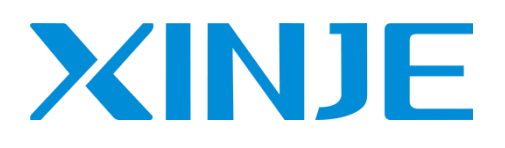

# S-BOX-HT 无线透传模块

用户手册

无锡信捷电气股份有限公司

资料编号: MC10 20230831 1.1.1

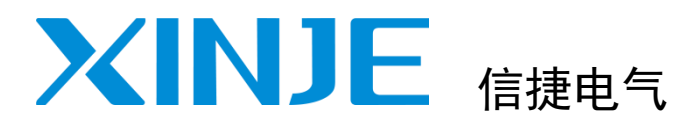

用户手册

# 目录 1 模块简介 S-BOX-HT 无线透传模块 性能及参数 2 S-BOX-HT 的参数配置 3 通过 S-BOX-HT 实现 MTG765-HT 与 4 PLC 通讯 通过 S-BOX-HT 实现 PLC 间的通讯 5 S-BOX-HT 的 I0 功能 6 手册更新日志

# 基本说明

- 感谢您购买了信捷 S-BOX-HT 433M 无线透传模块。
- 本手册主要介绍 S-BOX-HT 模块的产品信息。
- 在使用产品之前,请仔细阅读本手册,并在充分理解手册内容的前提下,进行接线。
- 请将本手册交付给最终用户。

# 本手册适合下列使用者参考

- 系统设计者
- 安装及配线工作者
- 试运行及伺服调试工作者
- 维护及检查工作者

# 手册的获取途径

电子版手册
 登陆信捷官方网站 https://www.xinje.com/下载。

# 责任申明

- 手册中的内容虽然已经过仔细的核对,但差错难免,我们不能保证完全一致。
- 我们会经常检查手册中的内容,并在后续版本中进行更正,欢迎提出宝贵意见。
- 手册中所介绍的内容,如有变动,请谅解不另行通知。

# 联系方式

如果您有任何关于本产品的使用问题,请与购买产品的代理商、办事处联系,也可以直接与信捷公司联系。

- 总机: 0510-85134136
- 热线: 400-885-0136
- 传真: 0510-85111290
- 网址: https://www.xinje.com
- 邮箱: xinje@xinje.com
- 地址: 江苏省无锡市滨湖区建筑西路 816 号

WUXI XINJE ELECTRIC CO., LTD. 版权所有

未经明确的书面许可,不得复制、传翻或使用本资料及其中的内容,违者要对造成的损失承担责任。 保留包括实用模块或设计的专利许可及注册中提供的所有权力。

二〇二一年 五月

| 1. 模块简介                                       | 1  |
|-----------------------------------------------|----|
| 1−1. 兼容性                                      | 1  |
| 1−2. 应用场景                                     | 1  |
| 1−3. 版本说明                                     | 1  |
| 2. 性能及参数                                      | 2  |
| 2−1. 结构说明                                     | 2  |
| 2-2. 外形尺寸                                     | 2  |
| 2−3. 状态指示灯                                    | 3  |
| 2-4. 拨码开关                                     | 3  |
| 2-5. 通讯端口                                     | 4  |
| 2−6. 一般规格                                     | 4  |
| 3. S−BOX−HT 的参数配置                             | 5  |
| 3-1. 准备工作                                     | 5  |
| 3−2. S−B0X−HT 配置                              | 5  |
| 4. 通过 S-BOX-HT 实现 MTG765-HT 与 PLC 通讯          | 7  |
| 4−1. 操作步骤                                     | 7  |
| 4−2. MTG765-HT 通讯参数配置                         | 7  |
| 4−3. S−B0X−HT 通讯参数配置                          | 11 |
| 4−3−1. 准备工作                                   | 11 |
| 4−3−2. S−B0X−HT 配置                            | 11 |
| 4−4. 设置 PLC 串口参数                              | 13 |
| 4–5. PLC 和 S−B0X−HT 连接                        | 14 |
| 4−6. 常用 PLC 的通讯设置及连接                          | 15 |
| 4−6−1.与信捷 XC 系列通讯                             | 15 |
| 4-6-2. 与 ABB PLC 通讯                           | 17 |
| 4-6-3. 与 DELTA DVP 台达 DVP 系列通讯                | 19 |
| 4-6-4. 与 FATEK FB 永宏 FB 系列通讯                  | 20 |
| 4-6-5. 与Mitsubish FX series 三菱 FX 系列通讯        | 23 |
| 4-6-6. 与Mitsubish FX BD(232/485) 三菱 BD 板系列通讯  | 25 |
| 4-6-7. 与Mitsubish FX3U/G/GA 三菱 FX3U/G/GA 系列通讯 | 27 |
| 4-6-8. 与Mitsubish FX5U 三菱 5U 系列通讯             | 29 |
| 4-6-9. 与 OMRON SYSMAC 欧姆龙 CP 系列通讯             | 32 |
| 4-6-10. 与 Pansonic 松下 FP 系列通讯                 | 37 |
| 4-6-11. 与 Simens S7-200 西门子 200 系列通讯          | 40 |
| 5. 通过 S-BOX-HT 实现 PLC 间的通讯                    | 42 |

| 5-1. 操作步骤                                                                                                    | 42                               |
|----------------------------------------------------------------------------------------------------|----------------------------------|
| 5-2. S-BOX-HT 通讯参数配置                                                                                                    | 42                               |
| 5-2-1. 准备工作                                                                                                    | 42                               |
| 5-2-2. S-BOX-HT 配置                                                                                                    | 43                               |
| 5−3. 设置 PLC 串口参数                                                                                                    | 45                               |
| 5-4. PLC 和 S-BOX-HT 连接                                                                                                    | 46                               |
| 5−5. 程序编写及样例说明                                                                                                    | 46                               |
| 6. S-BOX-HT 的 I0 功能                                                                                                    | 49                               |
|                                                                                                    |                                  |
| 6-1. 操作步骤                                                                                                    | 49                               |
| 6−1.操作步骤<br>6−2.S−B0X−HT 通讯参数配置                                                                                                    | 49<br>49                         |
| 6−1.操作步骤                                                                                                    | 49<br>49<br>49                   |
| 6-1. 操作步骤<br>6-2. S-BOX-HT 通讯参数配置<br>6-2-1. 准备工作                                                                                                    | 49<br>49<br>49<br>49             |
| <ul> <li>6-1. 操作步骤</li> <li>6-2. S-BOX-HT 通讯参数配置</li> <li>6-2-1. 准备工作</li> <li>6-2-2. S-BOX-HT 配置</li> <li>6-3. S-BOX-HT 的 I0 功能应用</li> </ul>                                                                                            | 49<br>49<br>49<br>49<br>52       |
| <ul> <li>6-1. 操作步骤</li> <li>6-2. S-BOX-HT 通讯参数配置</li> <li>6-2-1. 准备工作</li> <li>6-2-2. S-BOX-HT 配置</li> <li>6-3. S-BOX-HT 配置</li> <li>6-3-1. 两台设备都为 10 模式</li> </ul>                                                                      | 49<br>49<br>49<br>49<br>52<br>52 |
| <ul> <li>6-1. 操作步骤</li> <li>6-2. S-BOX-HT 通讯参数配置</li> <li>6-2-1. 准备工作</li> <li>6-2-2. S-BOX-HT 配置</li> <li>6-3. S-BOX-HT 配置</li> <li>6-3. S-BOX-HT 的 10 功能应用</li> <li>6-3-1. 两台设备都为 10 模式</li> <li>6-3-2. 一台设备为 10 模式、一台为透传模式</li> </ul> | 49<br>49<br>49<br>52<br>52<br>53 |

# 1. 模块简介

S-BOX-HT 是基于美国 Semtech 生产的全新一代 LoRa<sup>™</sup> 射频芯片 SX1268 为核心自主研发的最大功 率为 1W 并适用于 433MHz 贴片式 LoRa<sup>™</sup> 无线模块,使用工业级高精度 32MHz 晶振。

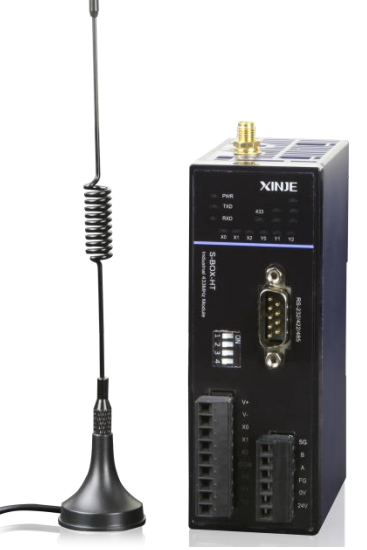

S-BOX-HT 支持多种物理接口: RS232/RS485/RS422; 支持串口参数可调; 支持 84 个信道可选; 空中速率提供 9600~38400bps 传输速率。用户可根据现场实际情况调节。

# 注意**:**

- (1) S-BOX-T/XD-SBOXT-ED 与 S-BOX-HT 不兼容;
- (2) S-BOX-T/XD-SBOXT-ED 只能与 MTG765-UT 通讯;
- (3) S-BOX-HT 只能与 MTG765-HT 通讯。

# 1-1. 兼容性

- ◆ 支持 RS232/RS485/RS422 串□
- ◆ 支持84个信道可选
- ◆ 支持串口参数可调
- ◆ 支持空中波特率可调
- ◆ 兼容市场各种主流控制器(串口)

# 1-2. 应用场景

- ◆ PLC 与 PLC 之间无线通讯,支持一主多从(从站不建议超过4个)
- ◆ PLC 与无线触摸屏 MTG765-HT 无线通讯
- ◆ IO 控制

# 1-3. 版本说明

| 硬件版本 | 固件版本   | 配置工具版本 | 说明                    |  |
|------|--------|--------|-----------------------|--|
| H1   | V1.1.1 | V1.1.0 | 此版本仅支持透传模式,不支持 I/O 模式 |  |
| H2   | V1.1.1 | V1.1.0 | 此版本仅支持透传模式,不支持 I/O 模式 |  |
| Н3   | V1.2.0 | V1.2.1 | 此版本支持透传模式与 I/O 模式     |  |

# 2. 性能及参数

# 2-1. 结构说明

■ S-BOX-HT

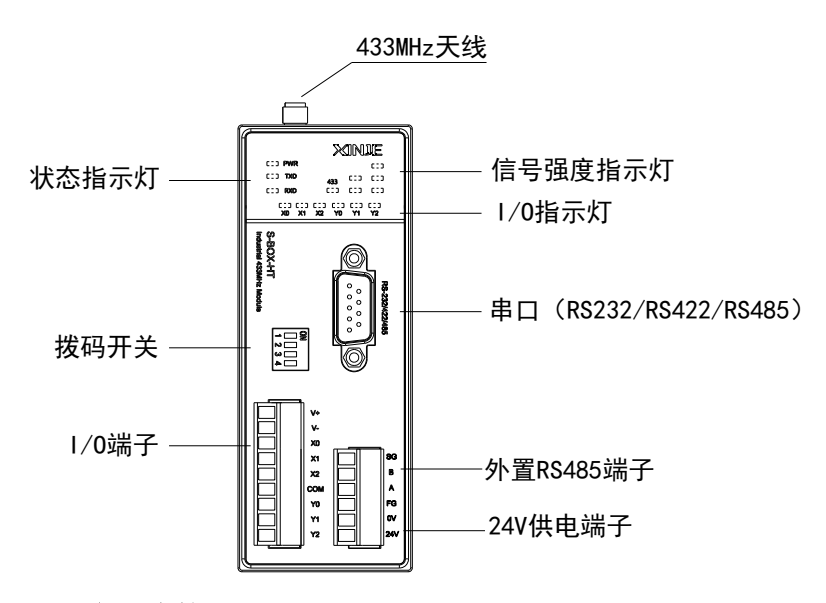

# 注: I/O 端子 V1.1.1 暂不支持。

# 2-2. 外形尺寸

S-BOX-HT 外形尺寸为 43.0mm×110.0mm×75.0mm(宽×高×深)。安装时可直接安装在 DIN46277(宽 35mm)的导轨上。

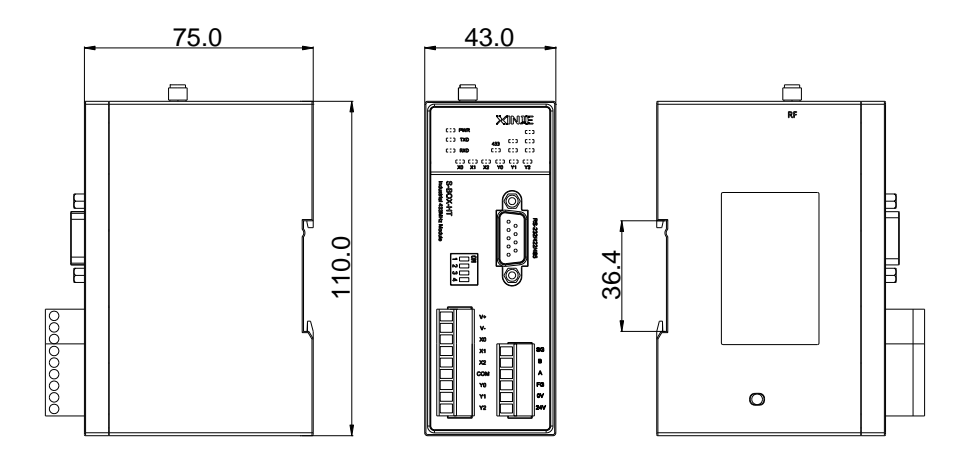

#### 注意:

(1)安装时进行螺丝孔加工和配线工程时,请不要让切屑、电线屑落入模块内部。

(2) 在连线前,请再次确认模块和连接设备的规格,确保没有错误。

(3) 在进行连线时,请注意连线是否牢固,连线脱落会造成数据不正确、短路等故障。安装、配线 等作业必须在切断全部电源后进行。

# 2-3. 状态指示灯

| C [ ] C [ ]<br>XO X1 | Image: Second second second | □ _ ]<br><b>Y1</b> | □ |
|----------------------|----------------------------------------------------------------------------------------------------|--------------------|---|
| EII RXD              |                                                                                                    |                    |   |
|                      | 133                                                                                                    |                    |   |
| DEE PWR              |                                                                                                    |                    |   |

S-BOX-HT 的外观指示灯功能如下表所示:

| 指示灯   | 说明                  |
|-------|---------------------|
| PWR   | 电源,上电后常亮            |
| TXD   | 串口每发一包数据闪一次,配置模式时闪烁 |
| RXD   | 无线每收一包数据闪一次,配置模式时闪烁 |
| 信号强度  | 433MHz 信号强度指示灯      |
| X0-X2 | 输入信号(V1.2.0及以上版本支持) |
| Y0-Y2 | 输出信号(V1.2.0及以上版本支持) |

注: 信号强度指示的是无线接收到上一包数据时的信号强度。

# 2-4. 拨码开关

■ S-B0X-HT

| <u> </u> | N |
|----------|---|
| N        |   |
| ω        |   |
| 4        |   |

DIP1: 切换工作模式和配置模式; ON 时为配置模式; 配置模式下 TXD 和 RXD 一起闪烁。 DIP2: 切换透传模式和 I/O 模式; ON 时为 I/O 模式; (V1.2.0 及以上版本支持 I/O 模式)。 DIP3、4: 无线传输速率,无线波特率越高通信延迟越低,传输距离越短。

不同波特率对应的无线通讯距离:

| DIP3 | DIP4 | 空中传输速率   | 模块间空旷传输距离<br>(供参考) | 模块与 PLC 空旷传输距离<br>(供参考) |
|------|------|----------|--------------------|-------------------------|
| OFF  | OFF  | 4800bps  | 350 米              | 150 米                   |
| OFF  | ON   | 9600pbs  | 300 米              | 130 米                   |
| ON   | OFF  | 19200bps | 250 米              | 100 米                   |
| ON   | ON   | 38400bps | 200 米              | 80 米                    |

注意:

(1)为保证设备信号的稳定传输连接,请务必使用标配的信号天线!

(2) DIP3、DIP4 用于设置空中传输波特率,两个 S-BOX-HT 之间或 S-BOX-HT 与 MTG765-HT 之间的拨码开关需设置一致。

# 2-5. 通讯端口

S-BOX-HT 带一路全功能串口,支持 RS232/RS485/RS422,并且外置 RS485 端子。同一串口的 RS485 和 RS232/RS422 不能同时使用。

DB9 端子引脚定义如下:

|           | 引脚号 | 定义   | 说明                |
|-----------|-----|------|-------------------|
| 9876      | 1   | TD+  | RS422 通讯发送 "+" 信号 |
|           | 2   | RXD  | RS232 通讯接收数据      |
|           | 3   | TXD  | RS232 通讯发送数据      |
|           | 4   | А    | RS485 通讯 "+" 信号   |
|           | 5   | GND  | 信号地               |
|           | 6   | TD-  | RS422 通讯发送"-"信号   |
| 5 4 5 2 1 | 7   | В    | RS485 通讯"-"信号     |
|           | 8   | RDD- | RS422 通讯接收"-"信号   |
|           | 9   | RDD+ | RS422 通讯接收 "+" 信号 |

# 2-6. 一般规格

| 项目           | 规格                                   |
|--------------|--------------------------------------|
| 使用环境         | 无腐蚀性气体                               |
| 环境温度         | 0°C~60°C                             |
| 保存环境温度       | -20~70°C                             |
| 环境湿度         | 5~95%RH                              |
| 保存环境湿度       | 5~95%RH                              |
| 安装           | 直接安装在 DIN46277(宽 35mm)的导轨上           |
| S-BOX-HT 电源  | 模块供电电压为 24V 直流, 允许范围为 DC 21.6V~26.4V |
| MTG765-HT 续航 | 充满电续航约 7-8 小时                        |

# 3. S-BOX-HT 的参数配置

S-BOX-HT 在使用时,需要设置串口通讯参数以及射频参数。

# 3-1. 准备工作

1、S-BOX-HT 配置工具 SBoxTool.exe;

S-BOX-HT 配置通讯参数时需要借助 SBoxTool 配置工具,该配置工具已内置于本手册的压缩包里,可从信捷官网 https://www.xinje.com/下载中心下载。

2、OP 线缆

准备一根 OP 线缆,用于连接电脑的 DB9 针串口。若没有 OP 线缆可按下图方式自制线缆;若电脑 没有 DB9 针串口,还需要自备 USB 转串模块。

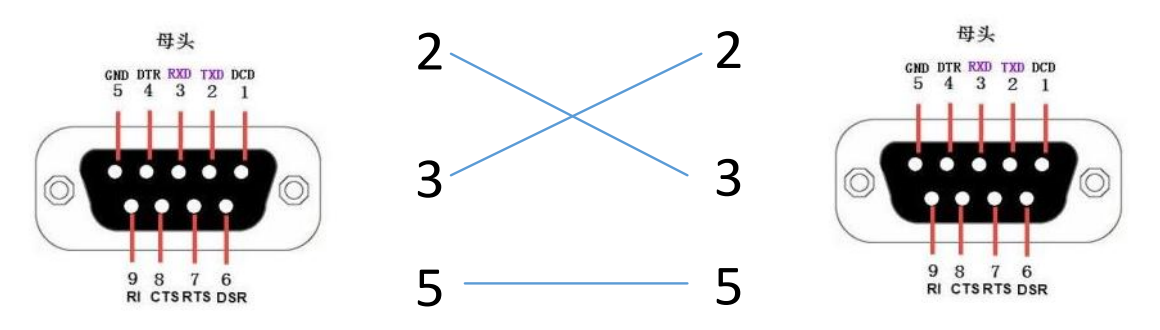

# 3-2. S-BOX-HT 配置

1、将拨码 DIP 1 拨到 ON,模块的 TXD 和 RXD 同时闪烁代表模块处于配置模式下。

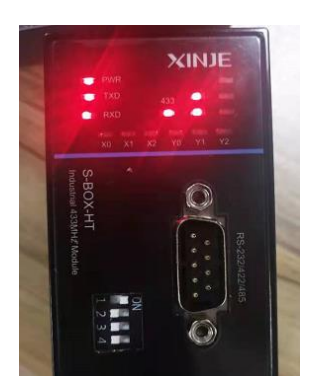

2、将计算机与 S-BOX-HT 通过编程电缆相连接:

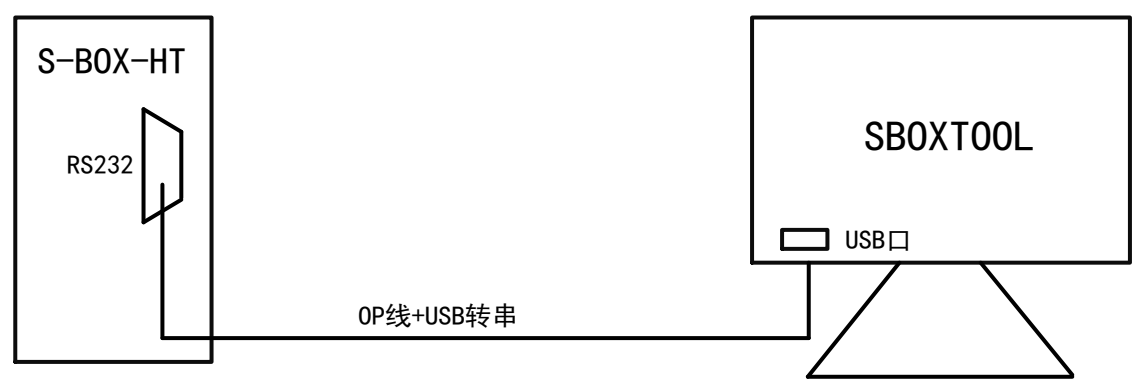

3、模块与计算机连接成功后,打开 SBoxTool.exe,选择电脑对应的 COM 口,点击打开串口,可直接读取模块的信息。

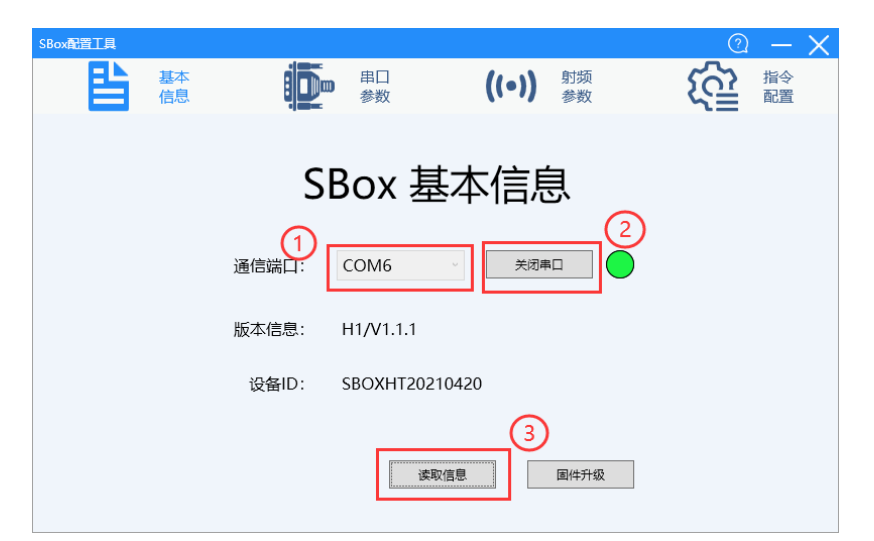

4、设置模块的串口参数,此串口参数需要与连接的 PLC 串口参数一致。默认出厂串口参数为 19200, 8, 1, E。设置好后点击写入。

| SBox配置工具                              |                                                       |                      | 0 – X  |
|---------------------------------------|-------------------------------------------------------|----------------------|--------|
| 基本信息                                  | ● ● 参数                                                | ((•)) 射线<br>参数       |        |
| ─ 波特率 ──                              |                                                       | ── 奇偶校验 ── ○ 奇校验 ● 個 | 校验 ○ 无 |
| O 9600E                               | BPS                                                   | ┃                    |        |
| <ul><li>14400</li><li>38400</li></ul> | DBPS         28800BPS           DBPS         56000BPS | 07 • 8               |        |
| ○ 57600                               | OBPS 0 115200BPS                                      | 停止位 ──── ● 1 ○ 1     | .5 _ 2 |
| 默认参数                                  |                                                       | 读取                   | 写入     |

5、射频参数:设置模块的信道,只有同一信道的设备才能通讯。超时时间为无线侧的超时允许时间,一般设置为 500ms。配置完成后点击写入。

| SBox配置工具 |          |                     | 2 – X   |
|----------|----------|---------------------|---------|
| 基本信息     | 単口<br>参数 | ((•)) 射频<br>参数      |         |
|          |          | 信道: 10<br>超时时间: 500 | •<br>ms |
| 默认参数     |          | 读取                  | 写入      |

6、模块配置完成后,将一号拨码拨到 OFF,模块设置为运行模式。

# 4. 通过 S-BOX-HT 实现 MTG765-HT 与 PLC 通讯

通过 S-BOX-HT 可实现人机界面 MTG765-HT 与 PLC 之间的无线通讯。其网络连接示意图如下所示:

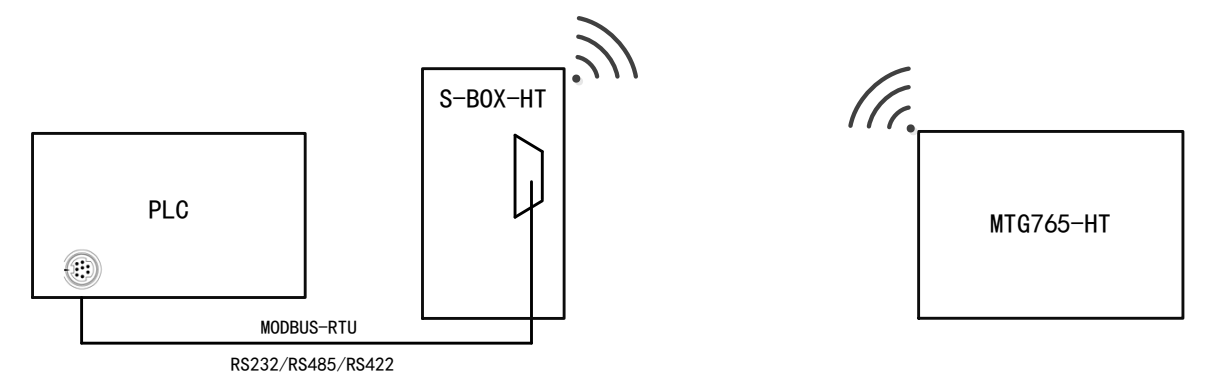

PLC 与 S-BOX-HT 之间通过串口通讯, S-BOX-HT 与 MTG765-HT 通过无线网络通讯,通讯成功需 满足以下条件:

(1) S-BOX-HT 和 MTG765-HT 的信道和空中波特率必须设定一致;

(2) S-BOX-HT 的串口、触摸屏编程软件的 PLC 口以及 PLC 的串口参数必须保持一致;

(3)物理层 RS232/RS485/RS422 接线需满足规范。

S-BOX-HT 作为透传模块,理论上支持与所有串口设备通讯。下面将以信捷 XD 系列 PLC 为例说明 具体操作步骤。

4-1. 操作步骤

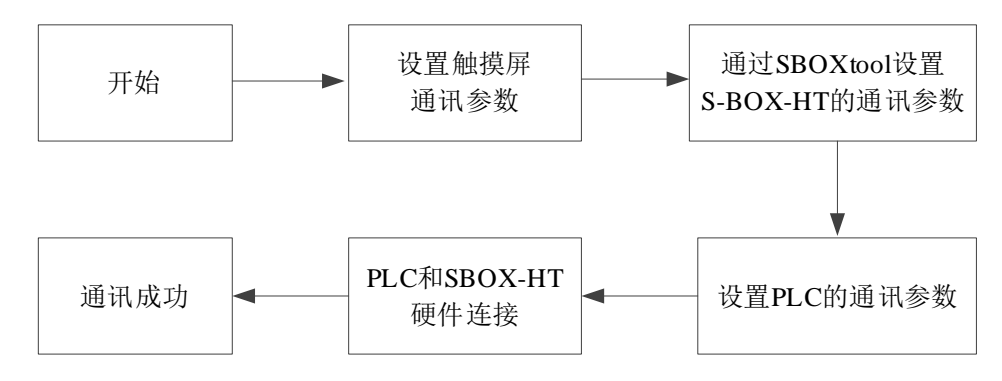

# 4-2. MTG765-HT 通讯参数配置

1、通过拨码开关设置触摸屏的空中波特率,MTG765-HT的拨码开关为黑色,位置如下:

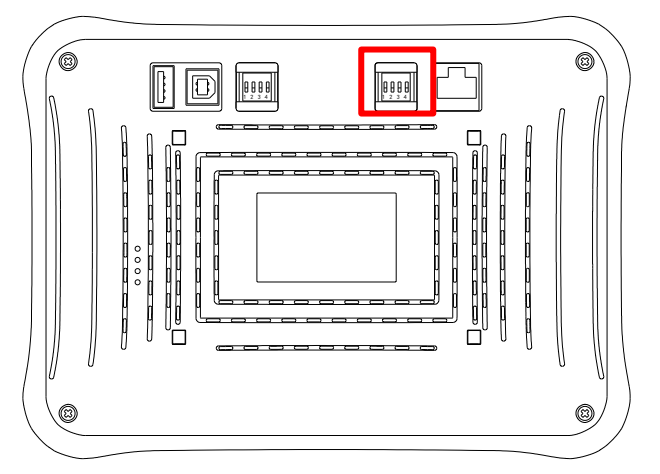

#### MTG765-HT 拨码功能定义如下:

| 拨码开关  | 定义       |
|-------|----------|
| DIP 1 | 常置 OFF   |
| DIP 2 | 常置 OFF   |
| DIP 3 | 调节空中传输速率 |
| DIP 4 | 调节空中传输速率 |

具体传输速率如下表所示:

| DIP3 | DIP4 | 空中传输速率   | 空旷传输距离(供参考) |
|------|------|----------|-------------|
| OFF  | OFF  | 4800bps  | 150 米       |
| OFF  | ON   | 9600pbs  | 130 米       |
| ON   | OFF  | 19200bps | 100 米       |
| ON   | ON   | 38400bps | 80 米        |

2、将计算机与 MTG765-HT 通过编程电缆相连接:

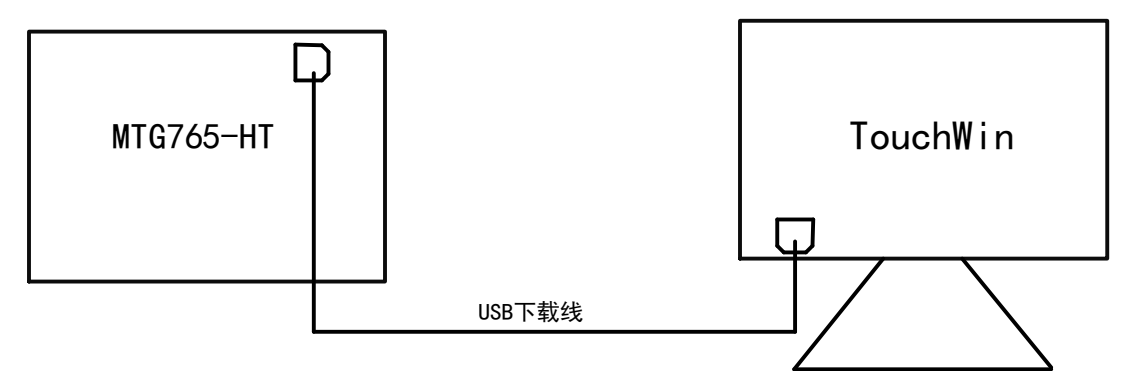

3、触摸屏编程软件版本需确认 V2.E.6 及以上版本。

| 关于TouchWi | nWin 编辑工具<br>n 编辑工具                                            | ×                       |
|-----------|----------------------------------------------------------------|-------------------------|
| Ø         | 主页 www.xinj版本 v2.E.6<br>版权所有(C) 2008 -<br>Xinje Electronic Co. | <u>ie.com</u><br>, Ltd. |
|           |                                                                | 确定                      |

4、新建工程,选择 MTG765-HT (N),点击下一步。

| 显示器               | ×                          |
|-------------------|----------------------------|
|                   |                            |
|                   | <b>浩洗择显示器</b>              |
|                   | □                          |
|                   | TG465-MT/UT/XT/ET          |
|                   | TG765(S)-MT/UT/ET/XT/NT    |
|                   | MTG765                     |
|                   | MTG765-HT(N)               |
|                   |                            |
|                   | TG865-MT/UT/ET/NT(N)       |
|                   | TGA62-MT/UT/ET             |
|                   | TGA62-MT/UT/ET/NT(N)       |
|                   | TGA63(S)(G)-MT/UT/ET/NT    |
|                   | TGC65(S)-MT/UT/ET          |
|                   | TGM465-MT/UT/XT/ET         |
|                   | TGM765(S/L)-MT/UT/ET/XT/NT |
|                   | TGM865-MT/UT/ET/NT(N)      |
|                   | TGMA62-MT/UT/ET/NT(N)      |
|                   | TGMA63(S/D)-MT/UT/ET/NT    |
|                   | TGMC65(S)-MT/UT/ET/NT      |
|                   | TG765S-ZT                  |
|                   |                            |
|                   | ■ 🔂 CCSG系列触摸屏              |
|                   |                            |
|                   | ● · 分 PC监控软件               |
|                   |                            |
|                   | 描述 800*480 1677万色直彩        |
|                   |                            |
|                   | □垂直显示                      |
|                   |                            |
|                   |                            |
|                   |                            |
| < 上一步(B) 下一步(N) > | 完成 取消 帮助                   |
|                   |                            |

# 5、设置 PLC 口设备及通讯参数

此处应设置为与 S-BOX-HT 相连的 PLC,且通讯参数要和该 PLC 串口参数保持一致。下载口保持 默认不能修改。

| 设备                                           |                                                                                                    | $\times$ |
|----------------------------------------------|----------------------------------------------------------------------------------------------------|----------|
| 没备<br>□ = 申□设备<br>□ PLC□<br>□ 下载□<br>□ 以太网设备 | 设备模式<br>●単机模式 ●多机主模式 ●多机从模式<br>PLCロ<br>不使用FLC口<br>信捷 200/L/200条列 (Modbus RTU)<br>信捷 200/L/200条列 (Modbus RTU)<br>信捷 200/L/200条列 (Modbus RTU)<br>信捷 200/L/200条列 (Modbus RTU)<br>二素 PLS系列<br>二素 PLS系列<br>二素 PLS<br>PLS<br>PLS<br>PLS<br>PLS<br>PLS<br>PLS<br>PLS |          |
|                                              | 通讯参数 19200, 8, 偶校验, 1                                                                                                    | I        |
|                                              |                                                                                                    |          |
| < 上一步(B)                                     | 下 <b>一步(N) &gt;</b> 完成 <b>取</b> 消                                                                                                    | 帮助       |

6、打开无线通讯配置界面,方法有如下三种:

(1)系统画面"60012"为无线屏设置界面。在用户界面,可添加"画面跳转"指定跳转画面为"60012", 进入配置界面;

| 画面跳转          |          |
|---------------|----------|
| 操作技           |          |
| 跳转画           | 面号 60012 |
| - 密码模式<br>● 登 | 式        |
| 键盘            |          |
| 键盘_6          | i0006 ~  |

(2) 将触摸屏的红色拨码的 DIP 3 拨到 ON, 重新上电后进入系统界面;

(3) 开机时,长按触摸屏界面会自动跳转到设置界面。

7、在配置界面上设置信道,与PLC侧的S-BOX-HT的信道一致。超时时间建议设置为500ms。

| 通道  | 通讯串口信息 |           | 通讯串口信息. SBOX串口信息. |      | SBO | DX射频参数 |  |
|-----|--------|-----------|-------------------|------|-----|--------|--|
| 波特率 | 19200  | 波特率       | 19200             | 信道   | 10  |        |  |
| 数据位 | 8      | 数据位       | 8                 | 超时时间 | 500 |        |  |
| 停止位 | 1      | 停止位       | 1                 |      |     |        |  |
| 校验位 | 2      | 校验位       | 2                 |      |     |        |  |
|     |        |           |                   |      |     |        |  |
|     |        |           |                   |      |     |        |  |
|     | 设置     | 完成后请重新上电司 | 2点击右侧重启按1         | Ð!   |     | 关闭     |  |

上图中通讯串口信息为上述第4步选择 PLC 口连接的设备协议时设置的参数; SBOX 串口信息是触摸屏里内置的 SBOX 的串口参数, 默认会和屏的 PLC 口参数一致, 二者在下载触摸屏程序后不能修改。

# 4-3. S-BOX-HT 通讯参数配置

## 4-3-1. 准备工作

1、S-BOX-HT 配置工具 SBoxTool.exe

S-BOX-HT 配置通讯参数时需要借助 SBoxTool 软件,该软件可从信捷官网 https://www.xinje.com/下 载中心下载。

2、OP 线缆

准备一根 OP 线缆,用于连接电脑的 DB9 针串口。若没有 OP 线缆可按下图方式自制线缆;若电脑 没有 DB9 针串口,还需要自备 USB 转串模块。

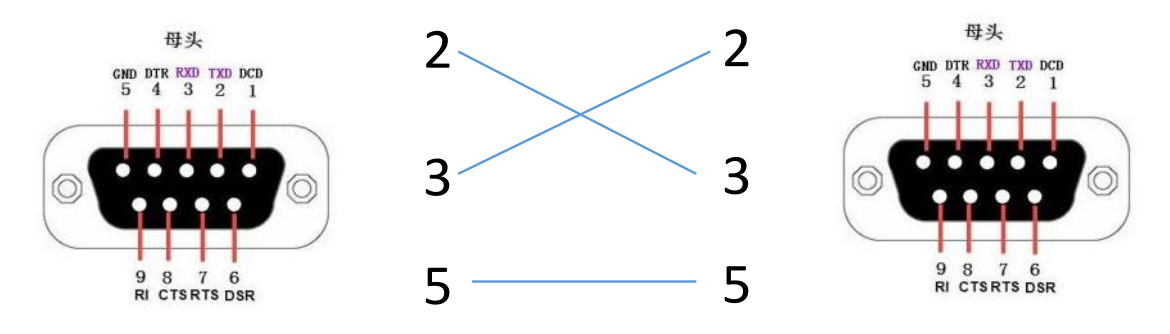

## 4-3-2. S-BOX-HT 配置

1、将 DIP 1 拨到 ON,模块的 TXD 和 RXD 同时闪烁表示模块处于配置模式下。

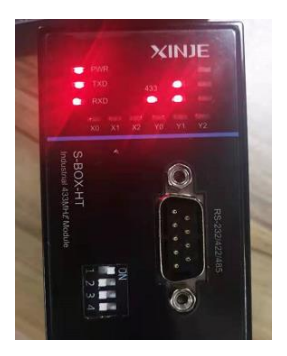

2、将计算机与 S-BOX-HT 通过编程电缆相连接:

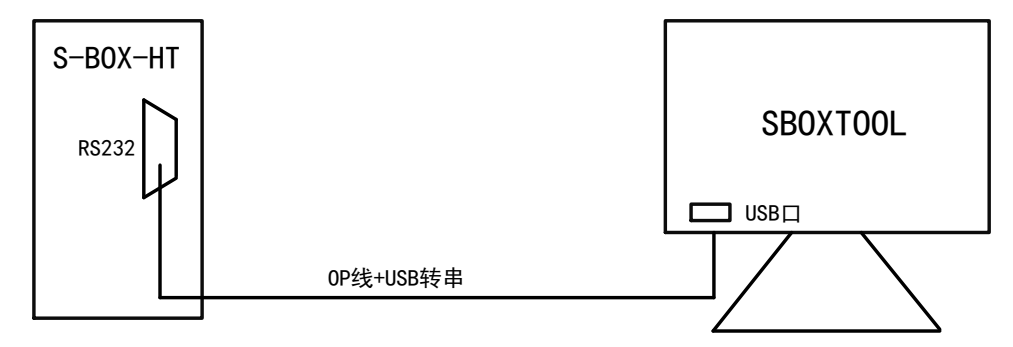

3、连接成功后,打开 SBoxTool.exe,选择对应的 COM 口,点击打开串口。可直接读取模块的信息。

| SBox配置工具 |          |            |                    |        |          | ?       | - X      |
|----------|----------|------------|--------------------|--------|----------|---------|----------|
|          | 基本<br>信息 | Ð          | ■ <sup>串口</sup> 参数 | ((•))  | 射频<br>参数 | <u></u> | 指令<br>配置 |
|          |          | S          | Box                | 基本信息   | 見 _      |         |          |
|          |          | 1<br>通信端口: | COM6               | → 关闭串  | 2        |         |          |
|          |          | 版本信息:      | H1/V1.1.1          |        |          |         |          |
|          |          | 设备ID:      | SBOXHT202          | 210420 |          |         |          |
|          |          |            | ķ                  | 3 取信息  | 固件升级     |         |          |

4、设置模块的串口参数,此串口参数需要与连接的 PLC 串口参数一致,使模块能和 PLC 通讯。默 认出厂串口参数为 19200, 8, 1, E。设置好后点击写入。

| SBox配置工具   |                                    |                                          | 2 – X |
|------------|------------------------------------|------------------------------------------|-------|
| 基本信息       | 単口<br>参数                           | <b>((•))</b> 射频<br>参数                    |       |
| ┌ 波特率      |                                    |                                          |       |
| ○ 2400BPS  | O 4800BPS                          | <ul> <li>○ 奇校验</li> <li>● 偶校验</li> </ul> | ○ 无   |
| ○ 9600BPS  | 19200BPS     19200BPS     19200BPS | *640 (->                                 |       |
| O 14400BPS | O 28800BPS                         |                                          |       |
| ○ 38400BPS | ○ 56000BPS                         |                                          |       |
| ○ 57600BPS | O 115200BPS                        | 停止位<br>● 1 ○ 1.5                         | ○ 2   |
| 默认参数       |                                    | 读取                                       | 写入    |

5、射频参数:设置模块的信道用于无线通讯,必须与 MTG765-HT 信道设置一致。超时时间为无 线侧的超时允许时间,一般设置为 500ms。配置完成后点击写入。

| SBox配置工具 |                       | 2 – X   |
|----------|-----------------------|---------|
| 基本信息     | <b>((•))</b> 射频<br>参数 |         |
|          | 信道: 10<br>超时时间: 500   | ~<br>ms |
| 默认参数     | 读取                    | 写入      |

6、模块配置完成后,将 DIP 1 拨到 OFF,模块设置为运行模式。

7、按照 "2-4. 拨码开关"表格要求设置 S-BOX-HT 的 DIP3、DIP4 拨码,必须与触摸屏的空中波 特率设定一致,否则无法通讯。

# 4-4. 设置 PLC 串口参数

1、将计算机与 PLC 通过编程电缆相连接:

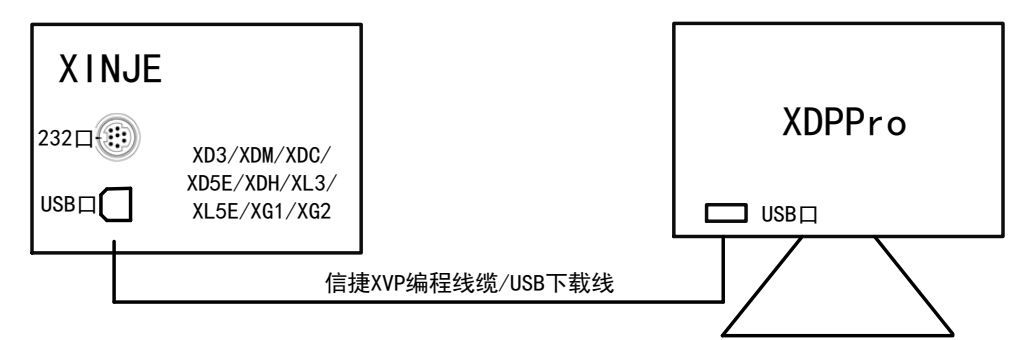

2、设置 PLC 的串口参数

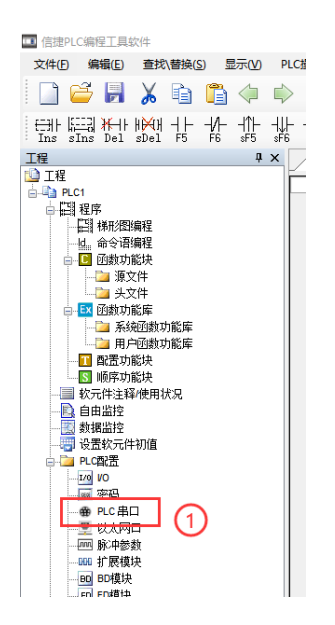

| □·□ PLC配置 ▲ 添加 → 删除                   | Modbus通讯参数                                 | 1 |
|---------------------------------------|--------------------------------------------|---|
| ····································· | 端口号: COM2 V 站号: 1 🔶                        | - |
|                                       | 波特率: 19200bp ~ 模式: RTV ~                   |   |
|                                       | 数据位: 8 ✓ 发送前延时 3                           |   |
|                                       | 校验位: Even v 回复超时(ms): 300                  |   |
| 4GBOX                                 | 停止位: 1 🗸 重试次数: 3                           |   |
| - ■ WBOX<br>- □ 总线运动控制 →<br><         | 注:要使配置生效,需要断电重启PLC<br>XNET模式的串口请使用配置工具进行配置 |   |
|                                       | 读取PLC 写入PLC 确定 取消                          |   |

信捷 XD/XE 系列协议默认通讯参数: 波特率 19200bps、8 个数据位、一个校验位、偶校验。 修改好参数后,重新上电,参数生效。PLC 和 S-BOX-HT 串口参数一致后,二者可以正常通讯。由 于信捷 XD 系列 COM2 口与 S-BOX-HT 默认参数一致,因此无需特意设置;若使用其他品牌 PLC,则必 须确保 S-BOX-HT 与 PLC 的串口参数一致。其他品牌 PLC 可以参考"4-6. 常用 PLC 的通讯设置及连接" 章节。

# 4-5. PLC 和 S-BOX-HT 连接

完成前三节的参数设置后,只要成功建立 PLC 与 S-BOX-HT 之间的连接,即可实现 MTG765-HT 与 PLC 的远程通讯。XD 系列 PLC 可通过 RS232 或 RS485 口与 S-BOX-HT 建立连接,可参照下方的端口 定义自制通讯线缆。

1、XD/XL/XG 系列 PLC CPU 单元(RS232 端口)

SBOX-HT 端接口

信捷 XD/XE 系列 PLC 单元 RS232 接口

|   | 引脚号 | 定义  | 引脚号 | 定义  |             |
|---|-----|-----|-----|-----|-------------|
|   | 2   | RXD | 5   | TXD | ( 40 30)    |
| 0 | 3   | TXD | 4   | RXD | <b>1069</b> |
| 9 | 5   | GND | 8   | GND | H           |

(图1)

2、XD/XL/XG 系列 PLC CPU 单元(RS485 端口)

SBOX-HT 端接口

信捷 XD/XE 系列 PLC 单元 RS485 接口

|           | 引脚号 | 定义 | 引脚号 | 定义     |
|-----------|-----|----|-----|--------|
| · · · · · | 4   | A. | А   | RS485+ |
|           | 7   | В  | В   | RS485- |

(图2)

连接成功后,即可实现 MTG765-HT 远程控制 PLC。

# 4-6. 常用 PLC 的通讯设置及连接

# 4-6-1. 与信捷 XC 系列通讯

## 1、设备类型

| 系列名 | CPU 单元  | 连接模组              | 通讯串口   | 电缆制作       | TouchWin 中 PLC 型号选项 |
|-----|---------|-------------------|--------|------------|---------------------|
|     | XC1     |                   | RS232  | 图 1        |                     |
|     | XC2     | PLC 本体串口          | 10252  |            | 信持 YC 系列            |
| XC  | XC3     |                   | RS485  | 图 2        |                     |
| AC  | XC5     |                   | R\$232 | <b>凤</b> 3 | 同にない水川              |
|     | XCC     | XC-COM-BD 串行通讯扩展板 | K5252  | 512        |                     |
|     | XCM XCM |                   | RS485  | 图 4        |                     |

2、参数设置

#### (1) HMI 设置

| 参数项           | 推荐设置     | 可选设置                               | 注意事项 |
|---------------|----------|------------------------------------|------|
| <b>PLC</b> 类型 | 信捷 XC 系列 | XC 系列/Modbus RTU(显示器为 Master)      |      |
| 通讯口类型         | RS232    | RS232/RS485                        |      |
| 数据位           | 8        |                                    |      |
| 停止位           | 1        |                                    | 无    |
| 校验            | 偶校验      |                                    |      |
| 波特率           | 19200    | 4800/9600/19200/38400/57600/115200 |      |
| 站号            | 1        | 0~255                              |      |

信捷 XC 系列协议默认通讯参数:

| 设置通信参数                                                                  | ×           |
|-------------------------------------------------------------------------|-------------|
| ☆波特率                                                                    | 数据位         |
| ◎ 4800 ◎ 56000                                                          | ◎ 7位 💿 8位   |
| <ul> <li>9600</li> <li>57600</li> <li>115200</li> <li>115200</li> </ul> |             |
| ◎ 38400 ◎ 187500                                                        | ◎ 1位 ◎ 2位   |
| 校验和                                                                     |             |
| │ ◎ 无校验 ◎ 奇                                                             | う 行校验 💿 偶校验 |
| 延时<br>通信延时时间                                                            | 0 毫秒        |
|                                                                         | 5 重复次数 3    |
| 🔲 高低字交换                                                                 |             |
| 确定                                                                      | 取消          |

(2) PLC 设置

| PLC1 - 串口 设置                                                                                                    | ×                                                                                                    |
|----------------------------------------------------------------------------------------------------|----------------------------------------------------------------------------------------------------|
| <ul> <li>■ ■ PLC 配置</li> <li>● PLC 串口</li> <li>● PLC 串口</li> <li>● BD</li> <li>● CAN</li> <li>● KHE 区域保存</li> <li>● UO</li> <li>● TE</li> <li>● CAN</li> <li>● KHE</li> <li>● CAN</li> <li>● KHE</li> <li>● CAN</li> <li>● KHE</li> <li>● CAN</li> <li>● CAN</li> <li>● CA</li></ul> | 串口1       ▼         通讯模式       ● Modbus 站号 1 ● ● 自由格式         超助时间(ms)设置       字符超时: 3 回复超时: 300         串口       自由格式         波特率:       19200 BPS ▼         数据位:       6位 ▼         停止位:       1位 ▼         奇偶校验:       偶校验 ▼         注:要使配置生效,需要断电重启PLC |
| 读取PLC 写                                                                                                    | APLC 确定 取消                                                                                                    |

- 3、电缆制作
- ① XC 系列 PLC CPU 单元(RS232 端口)

S-BOX-HT 端 DB9 接口

信捷 XC 系列 PLC 单元 RS232 端口

|   | 引脚号 | 定义  | 引脚号 | 定义  |       |
|---|-----|-----|-----|-----|-------|
|   | 2   | RXD | 5   | TXD | 40 30 |
| 0 | 3   | TXD | 4   | RXD | 1.69  |
| 9 | 5   | GND | 8   | GND | H     |

(图1)

② XC 系列 PLC CPU 单元(RS485 端口)
 S-BOX-HT 端 DB9 接口

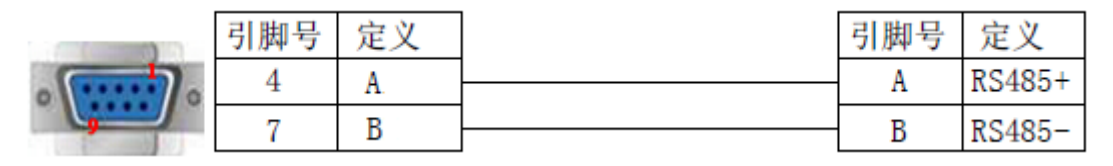

(图2)

③ 通讯扩展板 XC-COM-BD(RS232) S-BOX-HT 端 DB9 接口

|          | 引脚号 | 定义  |   | 引脚号 | 定义  |
|----------|-----|-----|---|-----|-----|
|          | 2   | RXD | • | 1   | TXD |
| · ······ | 3   | TXD |   | 2   | RXD |
|          | 5   | GND |   | 3   | GND |

(图3)

信捷 XC 系列 PLC 单元 RS485 端口

通讯扩展板 XC-COM-BD RS232 端

④ 通讯扩展板 XC-RS485-BD (RS485)

S-BOX-HT 端 DB9 接口

串行通讯扩展板 XC-COM-BD RS232 端

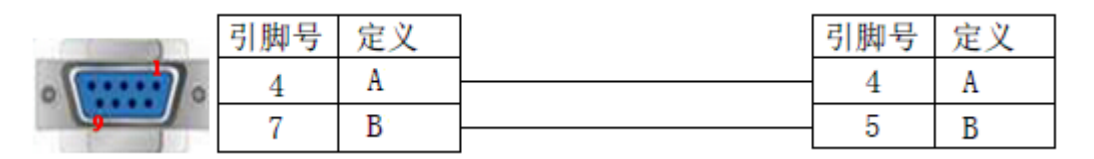

(图4)

## 4-6-2. 与 ABB PLC 通讯

1、设备类型

ABB 可以通过 Modbus 协议与信捷触摸屏通讯。

| 系列名   | 通讯类型        | 电缆制作 | TouchWin 中 PLC 型号选项 |
|-------|-------------|------|---------------------|
| AC500 | PM564-T-ETH | 图 1  | ABBAC500 系列         |

2、参数设置

(1) HMI 设置

| 参数项           | 推荐设置         | 可选设置                                    | 注意事项 |
|---------------|--------------|-----------------------------------------|------|
| <b>PLC</b> 类型 | ABB AC500 系列 | ABB AC500 系列<br>Modbus RTU(显示器为 Master) |      |
| 通讯口类型         | RS485        |                                         |      |
| 数据位           | 8            |                                         | 王    |
| 停止位           | 1            |                                         | 儿    |
| 校验            | 无校验          |                                         |      |
| 波特率           | 19200        | 9600/19200                              |      |
| 站号            | 1            | 0~255                                   |      |

ABB AC500 协议默认通讯参数:

| 设置通信参数                                                                 | ×         |
|------------------------------------------------------------------------|-----------|
| ──波特率─────                                                             | 数据位       |
| ◎ 4800 ◎ 56000                                                         | ◎ 7位 💿 8位 |
| <ul> <li>9600</li> <li>57600</li> <li>19200</li> <li>115200</li> </ul> | 停止位       |
| ◯ 38400 ◯ 187500                                                       | ◎ 1位 ◎ 2位 |
| <ul> <li>校验和</li> <li>● 无校验</li> <li>● 希</li> </ul>                    | 奇校验 💿 偶校验 |
| 延时<br>通信延时时间                                                           | 0 毫秒      |
| <ul> <li>✓ 发送数据</li> <li>□ 虚拟站号</li> <li>□ 高低字交換</li> </ul>            | 号 重复次数 3  |
| 确定                                                                     | 取消        |

(2) PLC 设置

| ABB ABB-AC500-SPS1.project           | - ABB Config      | gurator |  |  |  |  |  |
|--------------------------------------|-------------------|---------|--|--|--|--|--|
| File Edit View Project Tools         | Window Help       |         |  |  |  |  |  |
| 🛅 🛎 🔒   🎒   🗙   🗛 😘                  | 🛱   🏪 🔓   - )     |         |  |  |  |  |  |
| 设备                                   | -                 | 7 ×     |  |  |  |  |  |
| ■                                    |                   | •       |  |  |  |  |  |
| ☐ 1 AC500_PM564_ETH_V2_0 (A          | C500 PM564-ETH V2 | 2.0)    |  |  |  |  |  |
| AC500_1                              |                   |         |  |  |  |  |  |
| CPU_parameters (CPU p                | arameters)        |         |  |  |  |  |  |
| BIO (Onboard IO: 8D                  | I+6DO+2AI+1AO)    |         |  |  |  |  |  |
| IO_BUS (I/O-BUS)                     |                   |         |  |  |  |  |  |
|                                      |                   | (ress)  |  |  |  |  |  |
|                                      | ( 删除              | 0000    |  |  |  |  |  |
|                                      | 插入设备              |         |  |  |  |  |  |
| PM5x1_ETH_Ont                        | 添加设备              | TH - Or |  |  |  |  |  |
| □□□□□□□□□□□□□□□□□□□□□□□□□□□□□□□□□□□□ |                   |         |  |  |  |  |  |
|                                      | 插入设备              |         |  |  |  |  |  |

① 在 ABB AC500 PLC 软件串口设置中, 需选择 Modbus 协议:

| 供应商: <全部供应商      | >                          |              |  |
|------------------|----------------------------|--------------|--|
| 名称               | 供应商                        | 版本           |  |
| □- 📶 杂項          |                            |              |  |
| COM1 - ASC       | II ABB STOTZ-KONTAKT       | GmbH 2.0.0.0 |  |
| COM1 - MOD       | BUS ABB STOTZ-KONTAKT      | GmbH 2.0.0.0 |  |
| 👝 COM1 - Multi   | ABB STOTZ-KONTAKT          | GmbH 2.0.0.0 |  |
| - 💭 COM1 - Onlin | e Access ABB STOTZ-KONTAKT | GmbH 2.0.0.0 |  |
| 🔤 COM1 - SysL    | ibCom ABB STOTZ-KONTAKT    | GmbH 2.0.0.0 |  |

② 选择 COM1 MODBUS 之后,串口通讯设置需要将"Operation mode"设为"Slave",其他参数设置与触摸屏保持一致。

| COM | COM1 - MODBUS 配置 Modbus设置 |                       |                      |          |          |                |    |  |  |
|-----|---------------------------|-----------------------|----------------------|----------|----------|----------------|----|--|--|
|     |                           |                       |                      |          |          |                |    |  |  |
| 参数  | 数                         |                       | 类型                   | 值        | 缺省值      | 单位             | ]: |  |  |
|     | ø                         | Enable login          | Enumeration of BYTE  | Disabled | Disabled |                | (  |  |  |
|     | Ŷ                         | RTS control           | Enumeration of BYTE  | Telegram | None     |                | F  |  |  |
|     | Ŷ                         | Telegram ending value | WORD(065535)         | 3        | 3        |                | 2  |  |  |
|     | Ŷ                         | Baudrate              | Enumeration of DWORD | 19200    | 19200    | bits/s         | 2  |  |  |
|     | Ŷ                         | Parity                | Enumeration of BYTE  | even     | even     |                | 2  |  |  |
|     | Ŷ                         | Data bits             | Enumeration of BYTE  | 8        | 8        | bits/character | 2  |  |  |
|     | Ŷ                         | Stop bits             | Enumeration of BYTE  | 1        | 1        |                | 2  |  |  |
|     | Ŷ                         | Run on config fault   | Enumeration of BYTE  | No       | No       |                | L  |  |  |
|     | Ŷ                         | Operation mode        | Enumeration of BYTE  | Slave    | None     |                | 2  |  |  |
| ļ   | Ŷ                         | Address               | BYTE(0255)           | 1        | 0        |                | 2  |  |  |

3、电缆制作

与 ABB COM1 (RS485) 通讯线:

SBOX-HT 端接口

## ABB AC500 系列 PLC COM1 (RS485) 接口

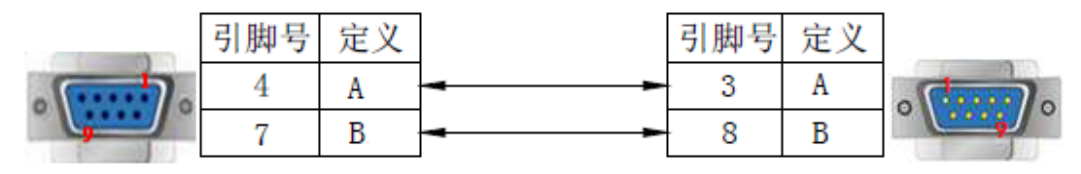

(图1)

## 4-6-3. 与 DELTA DVP 台达 DVP 系列通讯

#### 1、设备类型

| 系列名                    | 连接模组       | 通讯串口       | 电缆制作  | TouchWin 中 PLC 型号选项 |
|------------------------|------------|------------|-------|---------------------|
| DVP-EH 系列<br>DVP-FS 系列 |            | RS232      | 图 1   |                     |
| DVP-EX 系列              | CPU 单元直接连接 | RS485      | 图 2   |                     |
| DVP-SS                 |            | CPU 单元直接连接 | RS232 | 图 1                 |
| DVP-SA                 |            |            | , ,   |                     |
| DVP-SC                 |            | RS485      | 图 2   |                     |
| DVP-SX                 |            | 10705      | EI 2  |                     |

2、参数设置

(1) HMI 设置

| 参数项           | 推荐设置     | 可选设置        | 注意事项 |
|---------------|----------|-------------|------|
| <b>PLC</b> 类型 | 台达 (DVP) |             |      |
| 通讯口类型         | RS232    | RS232/RS485 |      |
| 数据位           | 7        |             |      |
| 停止位           | 1        |             | 无    |
| 校验            | 偶校验      |             |      |
| 波特率           | 9600     | 9600/19200  |      |
| 站号            | 1        | 0~255       |      |

台达(DVP)协议默认通讯参数:

| 设置通信参数                                     | ×           |  |  |  |  |  |  |  |
|--------------------------------------------|-------------|--|--|--|--|--|--|--|
| ~ 波特率                                      |             |  |  |  |  |  |  |  |
| ◎ 4800 ◎ 56000                             | ◎ 7位 ◎ 8位   |  |  |  |  |  |  |  |
| 9600                                       |             |  |  |  |  |  |  |  |
| 19200 115200                               | 停止位         |  |  |  |  |  |  |  |
| 🔘 38400 🔘 187500                           | ● 1位 ○ 2位   |  |  |  |  |  |  |  |
| ☆「校验和                                      |             |  |  |  |  |  |  |  |
| ◎ 无校验                                      | ) 奇校验 💿 偶校验 |  |  |  |  |  |  |  |
| 延时                                         |             |  |  |  |  |  |  |  |
| 通信延时时间                                     | 0 臺秒        |  |  |  |  |  |  |  |
| ·<br>· · · · · · · · · · · · · · · · · · · | F中 重百次粉 3   |  |  |  |  |  |  |  |
| ▶ 反法数据 □ 虚拟站号 里夏次刻 3                       |             |  |  |  |  |  |  |  |
| □                                          |             |  |  |  |  |  |  |  |
| 确定                                         | 取消          |  |  |  |  |  |  |  |

- 3、电缆制作
- ① 使用 CPU 单元上的 RS232 通讯串口时,电缆制作图如下所示:

# S-BOX-HT 端接口

Delta DVP 系列 RS232 通讯口 8 针圆形公座

Delta DVP 系列 RS485 通讯口

|             | 引脚号 | 定义  | 引脚号 | 定义  |       |
|-------------|-----|-----|-----|-----|-------|
|             | 2   | RXD | 5   | TXD | 40 30 |
| o (*****) o | 3   | TXD | 4   | RXD | 100   |
|             | 5   | GND | 8   | GND | H     |

(图1)

② 使用 CPU 单元上的 RS485 通讯串口时,电缆制作图如下所示:

# S-BOX-HT 端接口

 引脚号
 定义
 引脚号
 定义

 4
 A
 A
 RS485+

 7
 B
 B
 RS485

(图2)

4-6-4. 与 FATEK FB 永宏 FB 系列通讯

1、设备类型

| 系列名       | CPU 单元                                   | 连接模组       | 通讯<br>串口 | 电缆<br>制作 | TouchWin 中 PLC<br>型号选项 |
|-----------|------------------------------------------|------------|----------|----------|------------------------|
| FDa       | FBs-20MN                                 | CPU 单元直接连接 | RS232    | 图 1      |                        |
| гыз<br>B1 | FBs-32MIN<br>FBs-44MN<br>B1-10/14/20/24M |            | RS485    | 图 2      | 永宏(MU/MA)              |

| 系列名   | CPU 单元                  | 连接模组                        | 通讯<br>串口 | 电缆<br>制作 | TouchWin 中 PLC<br>型号选项 |
|-------|-------------------------|-----------------------------|----------|----------|------------------------|
| FB-MC | 20MC<br>28MC<br>40MC    |                             | RS232    | 图 1      |                        |
|       | 19MCT<br>26MCT<br>36MCT |                             | RS485    | 图 2      |                        |
|       | 20MA                    |                             | RS232    | 图 3      |                        |
| FB-MA | 28MA<br>40MA            | FB-D TBR/D TBR-E 週讯模块<br>连接 | RS232    | 图 4      |                        |
|       |                         |                             | RS485    | 图 5      |                        |

注: MA 系列 PLC 通讯需要配置 FB-DTBR 或 FB-DTBR-E 通讯模块,采用 RS232 或 RS485 连接方式。

2、参数设置

(1) HMI 设置

| 参数项    | 推荐设置      | 可选设置        | 注意事项 |
|--------|-----------|-------------|------|
| PLC 类型 | 永宏(MU/MA) |             |      |
| 通讯口类型  | RS232     | RS232/RS485 |      |
| 数据位    | 7         |             |      |
| 停止位    | 1         |             | 无    |
| 校验     | 偶校验       |             |      |
| 波特率    | 9600      |             |      |
| 站号     | 1         | 0~255       |      |

永宏 MU/MA 协议默认通讯参数:

| 设置通信参数                              | ×         |  |  |  |  |  |  |
|-------------------------------------|-----------|--|--|--|--|--|--|
|                                     | 数据位       |  |  |  |  |  |  |
| ◎ 4800 ◎ 56000                      | ◎ 7位 ◎ 8位 |  |  |  |  |  |  |
| 9600     57600     19200     115200 | 停止位       |  |  |  |  |  |  |
| ○ 38400 ○ 187500                    | ◉ 1位 ◎ 2位 |  |  |  |  |  |  |
| 校验和                                 |           |  |  |  |  |  |  |
| ◎ 无校验 ◎ 奇                           | 予校验 💿 偶校验 |  |  |  |  |  |  |
| 延时<br>通信延时时间                        | 0 毫秒      |  |  |  |  |  |  |
| ☑ 发送数据 □ 虚拟站号 重复次数 3                |           |  |  |  |  |  |  |
|                                     | 取消        |  |  |  |  |  |  |

- 3、电缆制作
- ① FBs Port0 RS232 连接方式:

# S-BOX-HT 端接口

#### FBS 系列 Port0 通讯口 4 针圆形公座

|   | 引脚号 | 定义  | 引脚号 | 定义  |     |
|---|-----|-----|-----|-----|-----|
|   | 2   | RXD | 4   | TXD | 2 1 |
| 0 | 3   | TXD | 2   | RXD | 4_3 |
| 9 | 5   | GND | 1   | GND | L   |

CPU Port:

S-BOX-HT 端接口

#### 20MC/28MC/40MC/19MCT/26MCT/36MCT

系列 RS232 通讯口 15 针 D 形公座

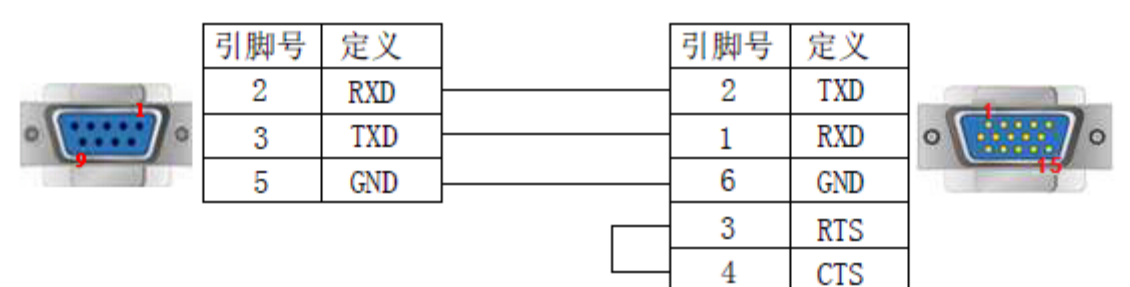

(图1)

② CPU 单元, RS485 连接方式:

S-BOX-HT 端接口

# FBs CPU Port 15 针 D 形公座

|                                        | 引脚号 | 定义 | 引脚号 | 定义 |   |
|----------------------------------------|-----|----|-----|----|---|
| · ···································· | 4   | А  | 5   | D+ | · |
|                                        | 7   | В  | 7   | D- |   |

(图2)

③ FB-DTBR/DTBR-E 通讯模块 RS232 连接方式(15 针 D 形公座):

#### S-BOX-HT 端接口

# 20MA/28MA/40MA 系列 FB-DTBR/DTBR-E

通讯模块 RS232 端口 15 针 D 形公座

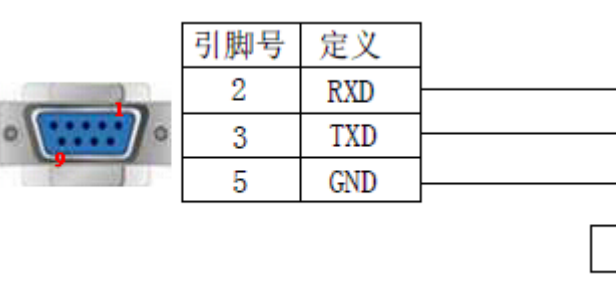

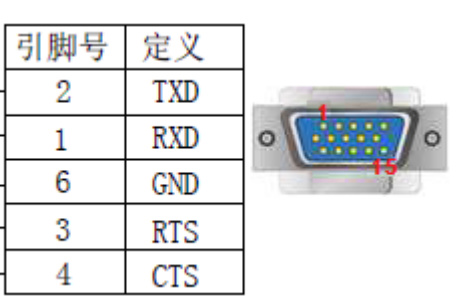

(图3)

# 中形八声

④ FB-DTBR/DTBR-E 通讯模块 RS232 连接模式 (9 针 D 形公座):

#### S-BOX-HT 端接口

#### 20MA/28MA/40MA 系列 FB-DTBR/DTBR-E

通讯模块 RS232 端口 9 针 D 形公座

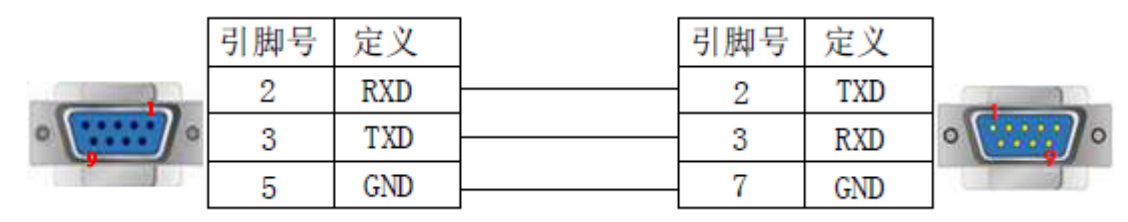

(图4)

⑤ FB-DTBR/DTBR-E 通讯模块, RS485:

S-BOX-HT 端接口

FB-DTBR/DTBR-E 通讯模块 3 脚接线端子

|        | 引脚号 | 定义 | 定义 |
|--------|-----|----|----|
| ······ | 4   | А  | D+ |
|        | 7   | В  | D- |

(图5)

## 4-6-5. 与 Mitsubish FX series 三菱 FX 系列通讯

1、设备类型

| 系列名 | CPU 单元        | 连接模组     | 通讯串口  | 电缆制作 | TouchWin 中 PLC 型号选项 |
|-----|---------------|----------|-------|------|---------------------|
| FX  | FX0           |          |       |      |                     |
|     | FX1           |          |       |      |                     |
|     | FX1S/3S       | CPU 直接连接 | RS422 | 图 1  | 一苯丁双乙列              |
|     | FX0N/1N/2N    |          |       |      | 二交 FA 杀列            |
|     | FX3SA-14MR-CM |          |       |      |                     |
|     | FX2           | CPU 直接连接 | RS422 | 图 2  |                     |

2、参数设置

(1) HMI 设置

| 参数项    | 推荐设置     | 可选设置            | 注意事项      |
|--------|----------|-----------------|-----------|
| PLC 类型 | 三菱 FX 系列 |                 |           |
| 数据位    | 7        |                 |           |
| 停止位    | 1        |                 | 工         |
| 校验     | 偶校验      |                 | <u></u> , |
| 波特率    | 9600     | 4800/9600/19200 |           |
| 站号     | 0        |                 |           |

三菱 FX 系列协议默认通讯参数:

| 设置通信参数                                                                                                | ×                  |  |  |
|----------------------------------------------------------------------------------------------------|--------------------|--|--|
| 波特率                                                                                                   | 数据位<br>◎ 7位   ◎ 8位 |  |  |
| <ul> <li>9600</li> <li>57600</li> <li>19200</li> <li>115200</li> <li>38400</li> <li>187500</li> </ul> | 停止位<br>⑥ 1位        |  |  |
| <ul> <li>校验和</li> <li>◎ 无校验</li> <li>◎ そ</li> </ul>                                                   | 奇校验 ● 偶校验          |  |  |
| 延时<br>通信延时时间 0 毫秒                                                                                     |                    |  |  |
| <ul> <li>☑ 发送数据</li> <li>□ 虚拟站号</li> <li>重复次数</li> <li>3</li> <li>□ 高低字交換</li> </ul>                  |                    |  |  |
| 确定                                                                                                    | 取消                 |  |  |

(2) PLC 设置

| ×                                                                                                    | FX参数设置                                                                                                    |  |
|----------------------------------------------------------------------------------------------------|----------------------------------------------------------------------------------------------------|--|
| □-       留       江程未设置         □-       留       程序         □-       留       欽元(件注释         □-       ●       参数         □       ●       L         □       ●       L         □       ●       L         □       ●       L         □       ●       ●         □       ●       ●         □       ●       ●         □       ●       ●         □       ●       ●         □       ●       ●         □       ●       ●         □       ●       ●         □       ●       ●         □       ●       ●         □       ●       ●         □       ●       ●         □       ●       ●         □       ●       ●         □       ●       ●         □       ●       ●         □       ●       ● | FX参数设置       ■         内存容里设置 軟元件 FLC名 I/0分配 FLC系统(1) FLC系统(2)         如果没有选择, 则清徐设置内容。         「通信设置操作 位可编程控制器中使用产的通讯功能扩展标和GK Developer及GOT等通信时,<br>在未选择状态下将可编程控制器的特殊寄存器D8120预置为0。)         协议         「放い〕         「放い〕         「放い〕         「放い〕         「方偶」         「信赦」         「控制模式」         「有偶」         「信赦」         「按制模式」         「方偶」         「信赦」         「按制模式」         「方像」         「「位」」」         「自位」」         「「位」」」         「各級抱室」         「传送控制顺序」         「自己」         「協式」」」         」         」         「「加熱检查」         「「「」」」         」         「「」」」         」         「「」」」」         」         」         」         」         」         」         」         」         」         」         」         」         」         」         」 |  |
|                                                                                                    |                                                                                                    |  |
|                                                                                                    | □ 结束符                                                                                                    |  |
|                                                                                                    |                                                                                                    |  |
|                                                                                                    |                                                                                                    |  |

**注:** 三菱软件奇偶校验默认为"奇数",但和信捷 HMI 通讯时,一定要把"奇数"改为"偶数",否则,即使把 HMI 改为"奇数"和三菱保持一致,也通讯不上,通讯参数写入 PLC 后需断电再上电生效。

3、电缆制作

① FX0/FX1/FX1S/FX0N/FX1N/FX2N 系列 PLC 使用 RS422 时,电缆制作图如下所示:

# MITSUBISHI PLC FX 系列 RS422 通讯口 8 针圆形公座

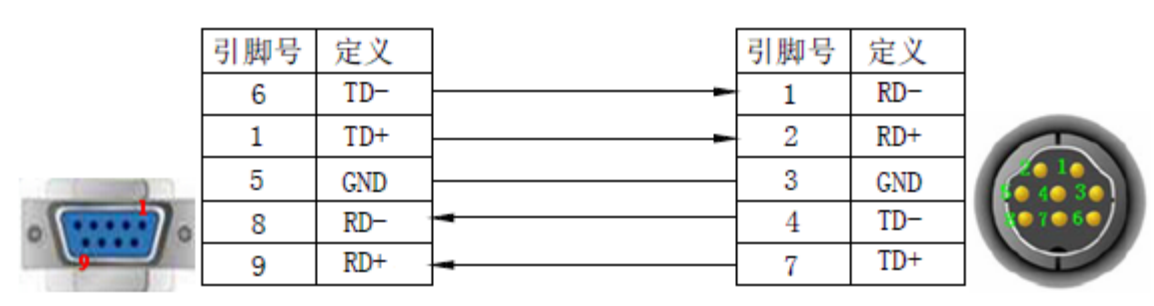

(图1)

② FX2 型号 PLC, 电缆制作图如下所示:

S-BOX-HT 端接口

#### S-BOX-HT 端接口

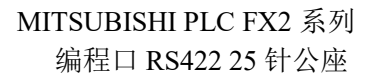

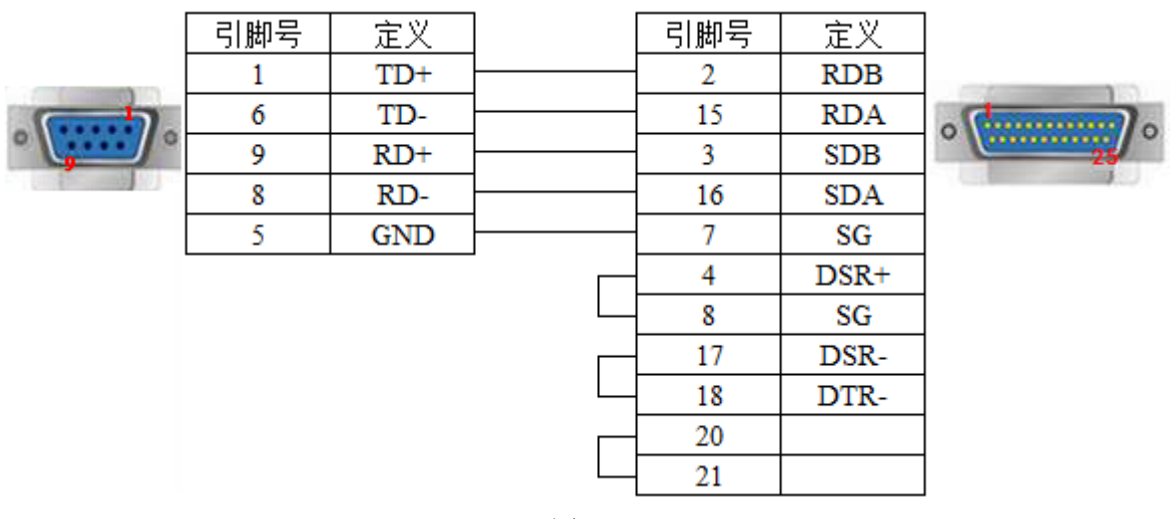

(图2)

# 4-6-6. 与 Mitsubish FX BD(232/485) 三菱 BD 板系列通讯

#### 1、设备类型

| 系列名        | CPU 单元          | 连接模组     | 通讯串口  | 电缆制作 | TouchWin 中 PLC 型号<br>选项 |
|------------|-----------------|----------|-------|------|-------------------------|
| FX0N/1N/2N |                 | RS232-BD | RS232 | 图 1  |                         |
| FΧ         | FX1S<br>FX3U/3G | RS485-BD | RS485 | 图 2  | 二委FXBD(232/485)         |

注:所有设备请勿带电插拔;使用 485-BD 时,该协议支持多站号。

2、参数设置

(1) HMI 设置

| 参数项           | 推荐设置            | 可选设置 | 注意事项 |
|---------------|-----------------|------|------|
| <b>PLC</b> 类型 | 三菱 FXB(232/485) |      |      |
| 数据位           | 7               |      | 无    |
| 停止位           | 1               |      |      |

| 参数项 | 推荐设置 | 可选设置             | 注意事项 |
|-----|------|------------------|------|
| 校验  | 偶校验  |                  |      |
| 波特率 | 9600 | 9600/19200/38400 |      |
| 站号  | 0    | 0~255            |      |

三菱 FX BD (232/485) 协议默认通讯参数:

| 设置通信参数                                                                               | x                       |  |  |  |
|--------------------------------------------------------------------------------------|-------------------------|--|--|--|
| 波特率<br>◎ 4800 ◎ 56000                                                                | 数据位<br>◎ 7位 ◎ 8位        |  |  |  |
| 9600 0 57600 19200 115200                                                            |                         |  |  |  |
| ◎ 38400 ◎ 187500                                                                     | ◉ 1位 ◎ 2位               |  |  |  |
| <ul> <li>校验和</li> <li>○ 无校验</li> <li>○ 希</li> </ul>                                  | 奇校验 <ul> <li></li></ul> |  |  |  |
| 延时<br>通信延时时间 0 毫秒                                                                    |                         |  |  |  |
| <ul> <li>✓ 发送数据</li> <li>□ 虚拟站号</li> <li>重复次数</li> <li>3</li> <li>□ 高低字交換</li> </ul> |                         |  |  |  |
| 确定                                                                                   | 取消                      |  |  |  |

## (2) PLC 设置

下图为使用 RS485-BD 通讯参数设置:

| FX参数设置                                               |
|------------------------------------------------------|
| 内存容量设置   PLC名   1/0分配   PLC 系统(1)   PLC 系统(2)   定位设置 |
| CH1 -                                                |
|                                                      |
| 在未选择状态下将可编程控制器的特殊寄存器D8120预置为0。)                      |
| <b>────────────────────────────────────</b>          |
|                                                      |
| 7位 <b>王</b> RS-485 <b>王</b>                          |
| - 奇偶                                                 |
|                                                      |
| 1位 ▼ 和数检查                                            |
| 传输速率                                                 |
| 9600 <u>▼</u> (bps) 格式1(CR,LF无) ▼                    |
| 「                                                    |
|                                                      |
| □ 结束符 1 ×10ms (1255)                                 |
|                                                      |
|                                                      |
|                                                      |

#### 注:

(1) 当使用 232-BD 时, H/W 类型选择 RS-232;

(2) PLC 参数修改后,要将参数写入 PLC,再重新上电才可以生效!

3、电缆制作

① FX 系列 PLC 使用通讯模块 RS232-BD 时,电缆制作图如下所示:

MITSUBISHI PLC FX 系列 RS232-BD 9 针 D 型公座

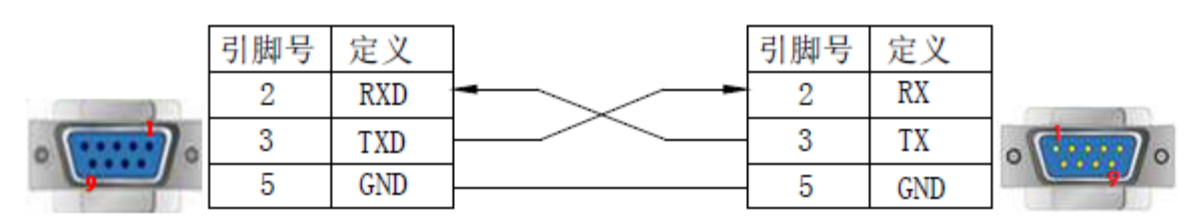

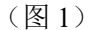

② FX 系列 PLC 使用通讯模块 RS485-BD 时,电缆制作图如下所示:

#### S-BOX-HT 端接口

S-BOX-HT 端接口

MITSUBISHI PLC FX 系列 RS485-BD 5 线接线端子

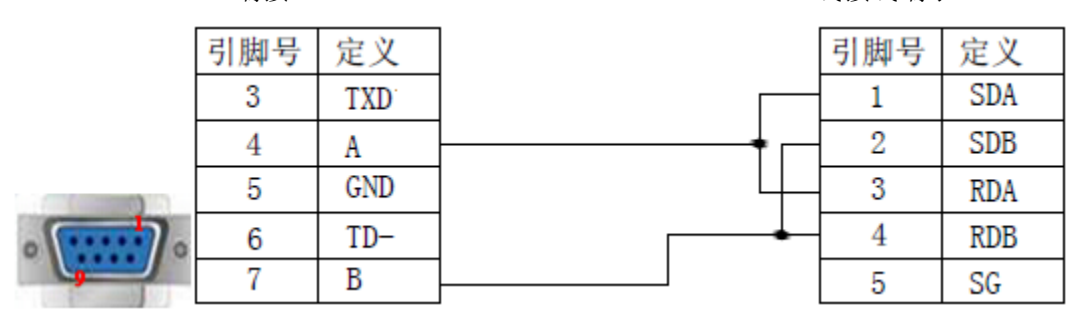

(图2)

#### 4-6-7. 与 Mitsubish FX3U/G/GA 三菱 FX3U/G/GA 系列通讯

1、设备类型

| 系列名 | CPU 单元 | 连接模组     | 通讯串口  | 电缆制作 | TouchWin 中 PLC 型号选项 |
|-----|--------|----------|-------|------|---------------------|
|     | FX3U   |          |       |      |                     |
| FX  | FX3G   | CPU 直接连接 | RS422 | 图 1  | 三菱 FX3U/G 系列        |
|     | FX3GA  |          |       |      |                     |
|     |        |          |       |      |                     |

#### 2、参数设置

(1) HMI 设置

| 参数项    | 推荐设置            | 可选设置 | 注意事项 |
|--------|-----------------|------|------|
| PLC 类型 | 三菱 FXB(232/485) |      |      |
| 数据位    | 7               |      |      |
| 停止位    | 1               |      | 王    |
| 校验     | 偶校验             |      |      |
| 波特率    | 9600            | 9600 |      |
| 站号     | 0               |      |      |

三菱 FX3U/G/GA 协议默认通讯参数:

| 设置通信参数                                                                                                | ×                  |  |  |  |
|----------------------------------------------------------------------------------------------------|--------------------|--|--|--|
| 波特率<br>0 4800 〇 56000                                                                                 | 数据位<br>◎ 7位   ◎ 8位 |  |  |  |
| <ul> <li>9600</li> <li>57600</li> <li>19200</li> <li>115200</li> <li>38400</li> <li>187500</li> </ul> | 停止位<br>⑥ 1位        |  |  |  |
| 校验和<br>◎ 无校验    ◎ 奇                                                                                   | 行校验 💿 偶校验          |  |  |  |
| 延时<br>通信延时时间 0 毫秒                                                                                     |                    |  |  |  |
| ☑ 发送数据 □ 虚拟站号 重复次数 3 □ 高低字交换                                                                          |                    |  |  |  |
| 确定 取消                                                                                                 |                    |  |  |  |

(2) PLC 设置

| FX参数设置       |                                            | <b>×</b>                                                          |
|--------------|--------------------------------------------|-------------------------------------------------------------------|
| 特殊模块设置       | 内置定位设置                                     | 以太网端口设置                                                           |
| 存储器容量设置      | 軟元件设置 PLC                                  | 名设置 PLC系统设置(1) PLC系统设置(2)                                         |
| CH1<br>☞ 进行通 | ▼ 取消选中时,格清除设<br>(使用FX用的选配插板等<br>通信时,在不选中状态 | 2置内容。<br>序,并通过可编程控制器与GX Works2和GOT等进行<br>下将可编程控制器侧的特殊寄存器08120清零。) |
| 一协议          | 无顺序通信                                      | □ 控制线                                                             |
| ─数据长         | 度<br>7bit                                  | H/W类型<br>普通/RS-232C ▼                                             |
| - 奇偶校        | 验<br>偶数                                    | 控制模式                                                              |
|              | 1bit 💌                                     | ▼ 和校验                                                             |
| 传送速          | 度<br>9600 【 (bps)                          | 传送控制步骤<br>格式1(无CR,LF)                                             |
|              | □ 帧头                                       | 站号设置<br>00 H (00H~0FH)                                            |
|              | □ 结束符                                      | 超时判定时间<br>1 ×10ms (1~255)                                         |
| 显示画面打印       | 显示画面预览                                     | 默认 检查 设置结束 取消                                                     |

注: 三菱软件奇偶校验默认为"奇数",但和信捷 HMI 通讯时,一定要把"奇数"改为"偶数",否则,即使把 HMI 改为"奇数"和三菱保持一致,也通讯不上,通讯参数写入 PLC 后需断电再上电生效。与 FX3U 通讯时,波特率只能是"9600",其它波特率通讯不上。

# 3、电缆制作

FX3U/G/GA 系列 PLC 使用 RS422 时,电缆制作图如下所示:

# MITSUBISHI PLC FX 系列 CPU RS422

端口8针圆形公座

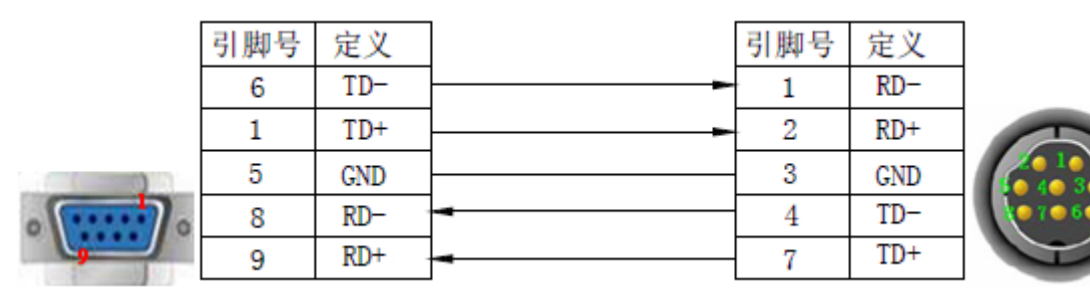

(图1)

#### 4-6-8. 与 Mitsubish FX5U 三菱 5U 系列通讯

S-BOX-HT 端接口

#### 1、设备类型

| 系列名     | CPU 单元 | 连接模组     | 通讯串口  | 电缆制作 | Touch₩in 中 PLC 型号选项 |
|---------|--------|----------|-------|------|---------------------|
| FX5U 系列 | FX5U   | CPU 直接连接 | RS485 | 图 1  | 三菱 FX5U 系列          |

2、参数设置

(1) HMI 设置

| 参数项    | 推荐设置       | 可选设置               | 注意事项                |
|--------|------------|--------------------|---------------------|
| PLC 类型 | 三菱 FX5U 系列 | 三菱 FX5U 系列/三菱 Q 系列 | 选择Q系列时输入输出点<br>位十进制 |
| 通讯口类型  | RS485      |                    |                     |
| 数据位    | 8          |                    |                     |
| 停止位    | 1          |                    |                     |
| 校验     | 奇校验        |                    |                     |
| 波特率    | 19200      |                    |                     |
| 站号     | 0          |                    | 必须采用推荐的设置           |

### 三菱 FX5U 系列通讯参数设置

**议**审惧式

|                                                                                      | 设置通信参数                                                                                                    |
|--------------------------------------------------------------------------------------|----------------------------------------------------------------------------------------------------|
| <ul> <li>● 単机視式</li> <li>● 多利王視式</li> <li>● 多利/(現式)</li> </ul>                       | 波特率 数据位                                                                                                    |
| 不使用PLC口<br>信捷 XC系列<br>信捷 XDAXE系列<br>信捷 XNet系列<br>信捷 FC系列<br>信捷 FC系列                  | <ul> <li>● 9600</li> <li>● 57600</li> <li>● 19200</li> <li>● 115200</li> <li>● 38400</li> <li>● 187500</li> <li>● 1位</li> <li>● 2位</li> </ul> |
| - 중 FATX3U/6系列<br>- 중 FX5U(名系列<br>- 중 FX5U(名列<br>- 중 FX5U(名句)<br>- 중 FX FD1(232/485) | <ul> <li>校验和</li> <li>◎ 奇校验</li> <li>◎ 周校验</li> </ul>                                                                                         |
| करी र ला ००० दे घर्ष                                                                 | 延时<br>通信延时时间 0 毫秒                                                                                                    |
| 通讯参数                                                                                 | ☑ 发送数据 □ 虚拟站号 重复次数 3 □ 高低字交换                                                                                                    |
|                                                                                      | 确定 取消                                                                                                    |

注:显示器站点号为"0",请勿修改。

(2) PLC 设置

① MC 协议通讯

在 485 串口设置中将协议格式设置为 "MC 协议", 传文模式设置为 "模式 5"。

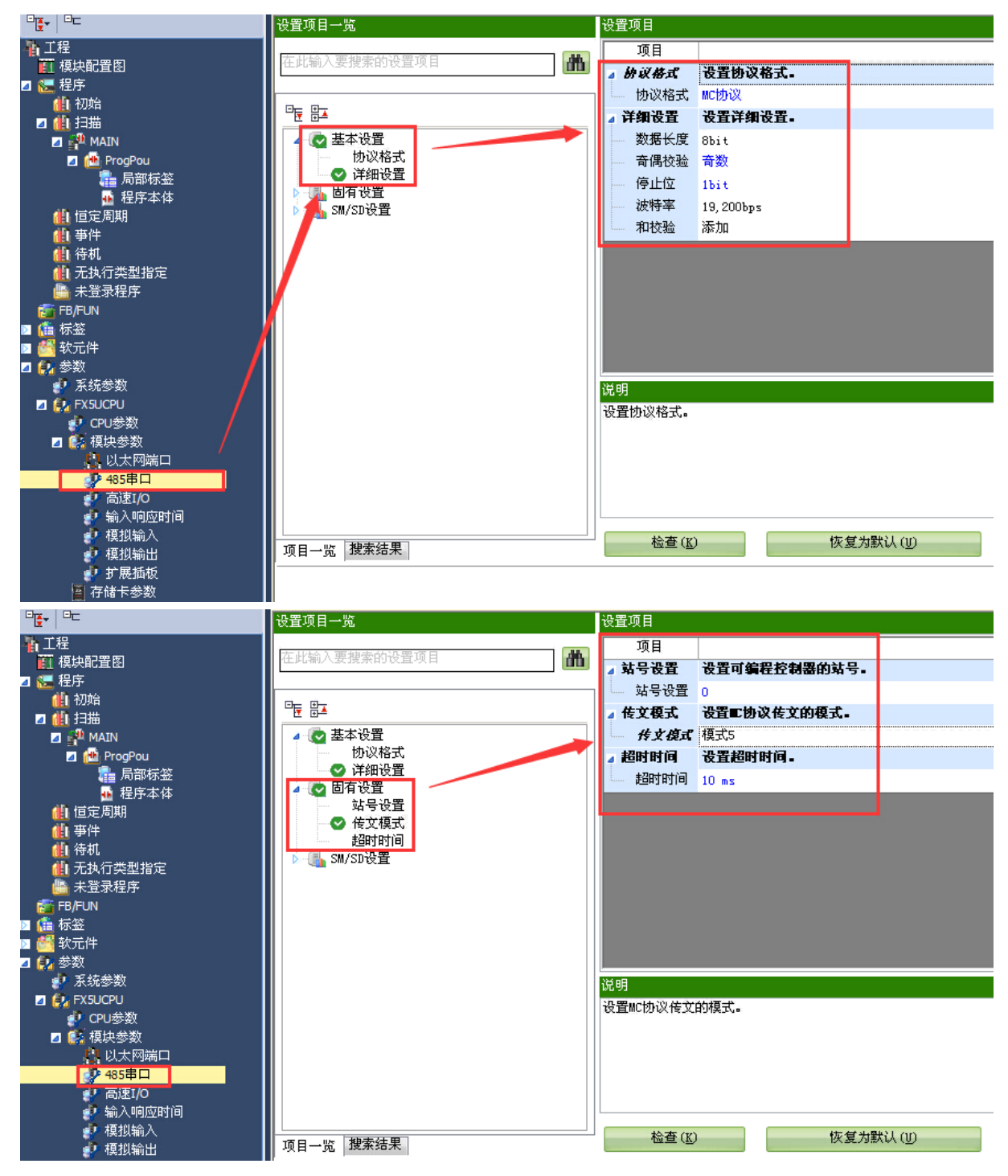

② Modbus RTU 通讯

使用该协议时触摸屏选择"Modbus RTU"协议。

将 485 串口中协议格式设置为"Modbus RTU 通信", Modbus 通信中 0 号站代表广播, 所以要将站 号设置为非零的站号, 触摸屏要将站号和通信参数与 PLC 设置一致。

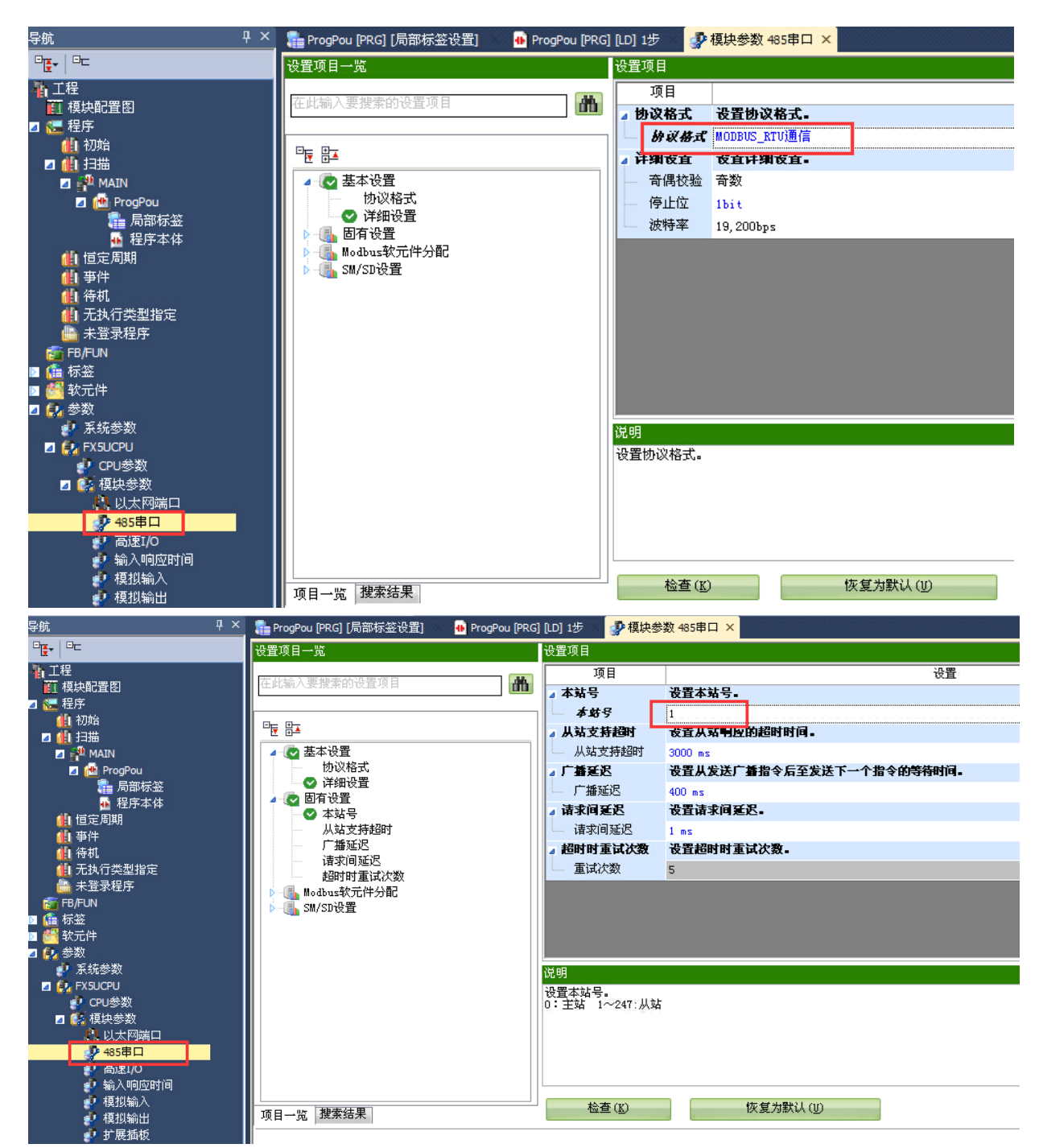

**注**: PLC 在进行 Modbus 通信时,有固定的 Modbus 地址,软件中有说明,按照 Modbus 地址进行读 与写。

#### 🔚 MODBUS(R)软元件分配参数 项目 线圈 输入 输入寄存器 保持寄存器 \* 呈控制器CPV(P 空制器CPV的转 展插板、扩展插板)作为从站,设置用于将■ODBUSB软元件关联至 ▲ MODBUSR教元件分配参数 ⊿ 分配1 软元件 YO XO DO 起始MODBUSR软元件号 ́О. n. 0 0 分配点数 1024 0 8000 1024 ⊿ 分配2 软元件 MO SDO 起始MODBUSR软元件号 8192 0 0 20480 分配点数 7680 0 0 10000 ⊿ 分配3 软元件 SMO WO 起始MODBUSR软元件号 20480 0 0 30720 分配点数 2048 0 .0 512 ⊿ 分配4 软元件 ю SWO 起始MODBUSR软元件号 22528 0 0 40960 分配点数 7680 0 0 512 ⊿ 分配5 软元件 TNÖ BO 起始MODBUSR软元件号 0 0 53248 30720 分配点数 256 0 0 512 . (1.87c 将可编程控制器CPU(内置、扩展插板、扩展插板)作为从站,设置用于将MODBUSE软元件关联至 可编程控制器CPU的软元件存储器的参数。 . 检查(K) 恢复为默认(凹) 设置为FX3V兼容值(F) 确定 取消

3、电缆制作

使用 FX5U 系列 PLC CPU 单元上的 485 口通讯时,电缆制作图如下所示:

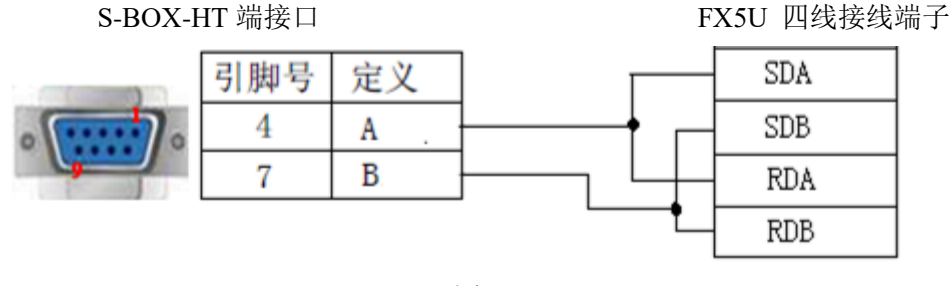

(图1)

# 4-6-9. 与 OMRON SYSMAC 欧姆龙 CP 系列通讯

- 1、设备类型
- (1) 欧姆龙 CP/CJ/CS 系列

| 系列名   | CPU 单元            | 连接模组          | 通讯串口  | 电缆制作 | TouchWin 中<br>PLC 型号选项 |
|-------|-------------------|---------------|-------|------|------------------------|
|       | CP1E-30N          | CPU 单元直接连接    | RS232 | 图 1  |                        |
| CP 系列 | CP1H              | 模块 CP1W-CIF11 | RS485 | 图 2  | 欧姆龙                    |
|       | CP1L              | 模块 CP1W-CIF11 | RS422 | 图 3  | CP/CJ/CS               |
| CJ 系列 | CJ1<br>CJ1G-CPU44 | CPU 单元直接连接    | RS232 | 图 1  | 系列                     |

| 系列名    | CPU 单元                 | 连接模组       | 通讯串口  | 电缆制作 | Touch₩in 中<br>PLC 型号选项 |
|--------|------------------------|------------|-------|------|------------------------|
|        | CJ1G-CPU45             |            |       |      |                        |
|        | CJ2M-CPU11             |            |       |      |                        |
|        | CS1H-CPU63/64/65/66/67 |            |       |      |                        |
|        | CS1G-CPU42/43/44/45    |            |       |      |                        |
|        | CS1G-CPU42H            |            |       |      |                        |
|        | CS1G-CPU43H            |            |       |      |                        |
|        | CS1G-CPU44H            |            |       |      |                        |
| CS1 系列 | CS1G-CPU45H            | CPU 单元直接连接 | RS232 | 图 1  |                        |
|        | CS1H-CPU63H            |            |       |      |                        |
|        | CS1H-CPU64H            |            |       |      |                        |
|        | CS1H-CPU65H            |            |       |      |                        |
|        | CS1H-CPU66H            |            |       |      |                        |
|        | CS1H-CPU67H            |            |       |      |                        |

(2) 欧姆龙 CPM/CQM 系列

| 系列名       | CPU 单元                                      | 连接模组                        | 通讯串<br>口 | 电缆<br>制作 | TouchWin 中 PLC 型<br>号选项 |
|-----------|---------------------------------------------|-----------------------------|----------|----------|-------------------------|
|           | C200HE<br>C200HX                            | CPU 单元直接连接                  |          |          |                         |
| C 系列      | C1000HF                                     | C500-LK203(通讯模块)            | RS232    | 图 1      |                         |
|           |                                             | C120-LK201-V1 (通讯模块)        |          |          |                         |
|           | C2000                                       | C2000 C500-LK201-V1(通讯模块)   |          |          |                         |
|           |                                             | C500-LK203(通讯模块)            |          |          |                         |
| СРМ       | CPM-2A<br>CPM2AE<br>CPM2AH-40CDR-A<br>CPM1H | CPU 单元直接连接                  |          |          | 欧姆龙<br>CPM/CQM<br>系列    |
| 系列        | CPM1A                                       | OMRON CIF01(RS232)通讯<br>适配器 | RS232    | 图 1      |                         |
| CQM<br>系列 | CQM1H-CPU21                                 | CPU 单元直接连接                  |          |          |                         |
|           | CQM1-CPU                                    | OMRON CIF01(RS232)通讯<br>适配器 |          |          |                         |

**注:** 欧姆龙 CPM1A、CQM1-CPU 系列 CPU 单元不支持 RS232 串口通讯,通过配置 CPM1-CIF01 适配器(欧姆龙供)进行通讯,亦可使用通讯模块 C500-LK203、C120-LK201-V1、C500-LK201-V1 进行通讯。

# 2、参数设置

(1) HMI 设置

| 参数项    | 推荐设置                              | 可选设置                              | 注意事项 |
|--------|-----------------------------------|-----------------------------------|------|
| PLC 类型 | 欧姆龙 CP/CJ/CS 系列<br>欧姆龙 CPM/COM 系列 | 欧姆龙 CP/CJ/CS 系列<br>欧姆龙 CPM/COM 系列 | Ŧ    |
|        | 以对龙 CI WI/CQWI 乐列                 | 区对龙 CI W/CQWI 乐列                  | 儿    |
| 通讯口类型  | RS232                             | RS232/RS485                       |      |

| 参数项 | 推荐设置 | 可选设置                          | 注意事项 |
|-----|------|-------------------------------|------|
| 数据位 | 7    |                               |      |
| 停止位 | 2    |                               |      |
| 校验  | 偶校验  |                               |      |
| 波特率 | 9600 | 9600/19200/38400/57600/115200 |      |
| 站号  | 0    | 0~255                         |      |

OMRON PLC CP/CJ/CS 和 CPM/CQM 系列协议默认通讯参数:

| 设置通信参数                          | ×                            |
|---------------------------------|------------------------------|
| ──波特率────                       | 数据位                          |
| ◎ 4800  ◎ 56000                 | ⑦ 7位 ○ 8位     ◎              |
| 9600                            | <b>唐</b> 正在                  |
| ◎ 19200  ◎ 115200               |                              |
| ◯ 38400 ◯ 187500                | © 11 <u>⊡</u> (© 21 <u>⊡</u> |
| 校验和                             |                              |
| ◎ 无校验 ◎ 奇                       | 所校验 💿 偶校验                    |
| 延时                              |                              |
| 通信延时时间                          | 0 臺秒                         |
| ☑ 发送数据 □ 虚拟站号                   | 3 重复次数 3                     |
|                                 |                              |
| · · · · · · · · · · · · · · · · | 取消                           |

(2) PLC 设置

以欧姆龙 CP1H 为例,说明 PLC 通讯参数的设置,如下:

| 👼 PLC 设定 - 新PLC1                      |                             |
|---------------------------------------|-----------------------------|
| 文件(F) 选项(O) 帮助(H)                     |                             |
|                                       | 2 】外部服务│内置输入设置│脉冲輸出0│脉冲◀️▶️ |
|                                       |                             |
| 启动保持                                  | ┌模式─────                    |
| □ 强制状态保持位<br>□ του/2 は☆               | C 编程                        |
|                                       | ○ 监视<br>○ 运行                |
| □ □ □ □ □ □ □ □ □ □ □ □ □ □ □ □ □ □ □ | ○ 使用编程器(运行时)                |
|                                       |                             |

| PLC 设定 - 新PLC1<br>文(4/5) 洗酒(0) 期期(4)                                                                                                    |                                       |
|----------------------------------------------------------------------------------------------------|---------------------------------------|
| 文件(F)     远坝(Q)     報助(E)       自动      设置      时序      輸入常数     串口1     串口2      外部服务     内置输入设       通信设置     (6)     (7, 2, E)     (7, 2, E)     (7, 2)     (7, 2)     (7, 2)     (7, 2)     (7, 2)     (7, 2)     (7, 2)     (7, 2)     (7, 2)     (7, 2)     (7, 2)     (7, 2)     (7, 2)     (7, 2)     (7, 2)     (7, 2)     (7, 2)     (7, 2)     (7, 2)     (7, 2)     (7, 2)     (7, 2)     (7, 2)     (7, 2)     (7, 2)     (7, 2)     ( | 置 <b>│脉冲输出□│脉冲▲│▶</b><br>接字<br>IO(默认) |
| ● 禁止     ● 接收字节     256       ● 设置     0x0000     ●                                                                                                    | - PC链接模式                              |
| 响应超时     単元号     延迟     WI/PC链接載       0 1 1     0 1 1     0 1 1       (缺省 5000ms)     0 1 1     0 1 1                                                                                                    |                                       |
|                                                                                                    |                                       |
|                                                                                                    |                                       |
|                                                                                                    | CP1H-XA 离                             |

#### 注:

- (1) 启动项中 PLC 启动模式设定为监控 (Monitor);
- (2) 在串口1的设置里面应该设置成 HOST LINK, 改变该设置时不要断电;
- (3) 作画面时欧姆龙的缺省站号是 0, 不是 1;
- (4) 在 PLC 本体上选择 DIP4 号开关为 OFF 状态,这样串口 1 才是 SETUP 状态的。
- 3、电缆制作
- ① 使用 CPU 本体的 RS232 时,电缆制作图如下所示:

OMRON PLC

#### S-BOX-HT 端接口

CPU 单元/CPM1-C1F1/C500-LK203/ C120-LK201-V1 / C500-LK203 RS232 端口 9 针 D 形公座

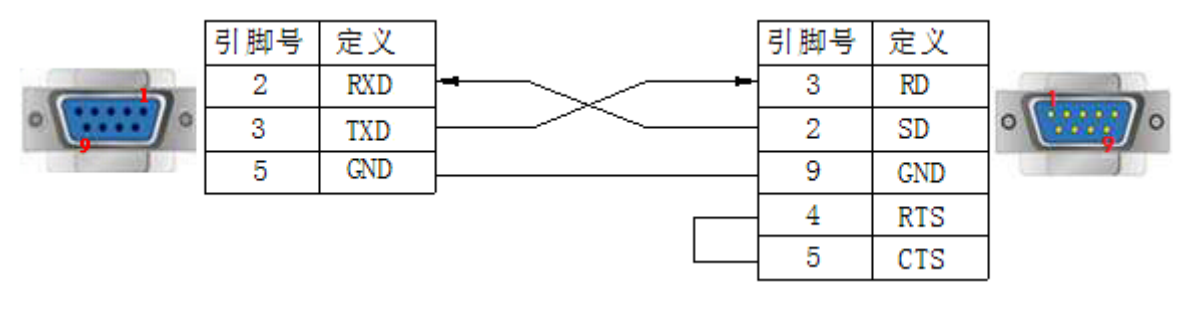

(图1)

② 通过模块 CP1W-CIF11 RS485 时,电缆制作图如下所示:

# S-BOX-HT 端接口

CP1W-CIF11 RS485 接线端

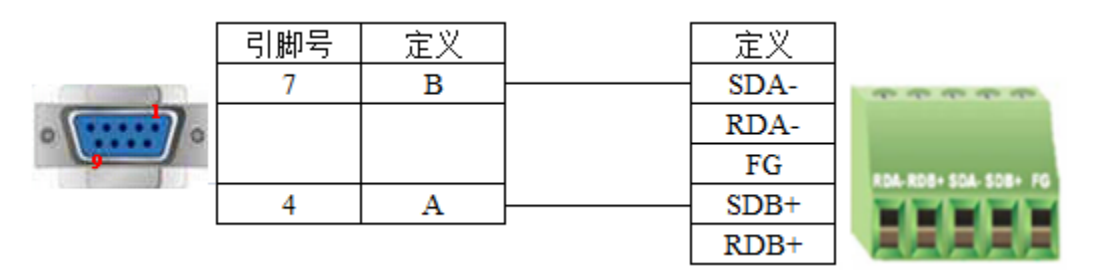

(图2)

# 注:

(1) OMRON PLC 使用通讯模块 CPIW-CIF11 通讯时,可设置拨码开关对通讯方式进行设置: DIP 1:终端电阻的选择, OFF 不使用终端电阻, ON 使用终端电阻;

DIP 2: 2 线或 4 线选择, OFF 4 线 (RS422), ON 2 线 (RS485), 必须和 DIP 3 设置一致; DIP 3: 2 线或 4 线选择, OFF 4 线 (RS422), ON 2 线 (RS485), 必须和 DIP 2 设置一致; DIP 4: 未使用;

DIP 5: 用于 RD 的 RS 控制选择, OFF 禁用 RS 控制, ON 启用 RS 控制;

DIP 6: 用于 SD 的 RS 控制选择, OFF 禁用 RS 控制, ON 启用 RS 控制;

具体请参考 OMRON PLC 硬件手册相关说明。

(2) OMRON PLC 使用通讯模块 CPIW-CIF11 RS485 通讯时, DIP 1 置 OFF, DIP 2/3/5/6 置 ON, DIP 4 ON/OFF 均可。

③ 通过模块 CP1W-CIF11 RS422 时,电缆制作图如下所示:

SBOX-HT 端接口

CP1W-CIF11 RS422 接线端

|  | 引脚号 | 定义  | 定义       |                     |
|--|-----|-----|----------|---------------------|
|  | 8   | RD- | <br>SDA- | ****                |
|  | 9   | RD+ | <br>SDB+ |                     |
|  | 5   | GND | <br>FG   | 104-808+504-508+ FG |
|  | 6   | TD- | <br>RDA- |                     |
|  | 1   | TD+ | <br>RDB+ |                     |

## (图3)

注: OMRON PLC 使用通讯模块 CPIW-CIF11 RS422 通讯时, DIP 1/2/3/5/6 置 OFF, DIP 4 ON/OFF 均可。

# 4-6-10. 与 Pansonic 松下 FP 系列通讯

#### 1、设备类型

Matsushita-Mewnet FP 系列 PLC 包括 FP0、FP1、FP3、FP2SF、FP10SH 等型号,可通过其 CPU 单元上的编程口或通讯端口与信捷触摸屏相连接。FP0 系列中 FP0-CXXCXX 的型号只支持 RS232 连接方式。

| 系列名   | CPU 单元           | 连接模组               | 通讯串口           | 电缆制作       | TouchWin 中 PLC 型号选项 |
|-------|------------------|--------------------|----------------|------------|---------------------|
|       | $FP\Sigma$       |                    |                |            |                     |
|       | FP0              |                    |                |            |                     |
|       | FP0R-C32CT       |                    |                |            |                     |
|       | FPG              | CPU 单元直接连接         | RS232          | 图 1        |                     |
|       | FP-X             |                    |                |            |                     |
|       | FP-M             |                    |                |            |                     |
| ED    | FP-E             |                    |                |            | 扒下 (ED0/ED1)        |
| ГР    | FP FP2           | CPU 单元直接连接         | RS232          | 图 1        | Mar (FP0/FP1)       |
| FP2SH | CPU 单元 RS232 通讯口 | RS232              | 图 2            |            |                     |
|       | FP1              | CPU 单元 RS232 通讯口   | RS232          | 图 2        |                     |
|       |                  | CPU 单元 RS422 通讯口   | RS422          | 图 3        |                     |
|       | FP3              | CPU 单元 RS422 通讯口   | RS422          | 图 4        |                     |
|       | FP10SH           | CDII 单元 DS222 通讯口  | <b>D</b> \$737 | <b>反</b> 2 |                     |
|       | FP10S            | UTU 半儿 KS232 週 K I | N3232          | 宮 2        |                     |

2、参数设置

(1) HMI 设置

| 参数项           | 推荐设置        | 可选设置                          | 注意事项 |
|---------------|-------------|-------------------------------|------|
| <b>PLC</b> 类型 | 松下(FP0/FP1) |                               |      |
| 通讯口类型         | RS232       | RS232/RS422                   |      |
| 数据位           | 8           |                               |      |
| 停止位           | 1           |                               | 无    |
| 校验            | 奇校验         |                               |      |
| 波特率           | 9600        | 9600/19200/38400/57600/115200 |      |
| 站号            | 1           | 0~255                         |      |

松下 FP0/FP1 协议默认通讯参数:

| 设置通信参数                    |             | ×     |  |  |  |
|---------------------------|-------------|-------|--|--|--|
| ~波特率                      | 数据位         |       |  |  |  |
| ◎ 4800  ◎ 56000           | ◎ 7位        | ◎ 8位  |  |  |  |
| 9600 🔘 57600              |             |       |  |  |  |
| 🔘 19200 🔘 11520           | 0 停止位—      |       |  |  |  |
| 🔘 38400 🔘 18750           | 0 01位       | ◎ 2位  |  |  |  |
| 校验和                       |             |       |  |  |  |
| ◎ 无校验                     | ◙ 奇校验       | ◎ 偶校验 |  |  |  |
| 延时                        |             |       |  |  |  |
| 通信延时时间                    | 通信延时时间 0 毫秒 |       |  |  |  |
| ☑ 发送数据     虚拟站号  重复次数   3 |             |       |  |  |  |
| □ 高低字交换                   |             |       |  |  |  |
| 确定                        | 确定 取消       |       |  |  |  |

#### (2) PLC 设置

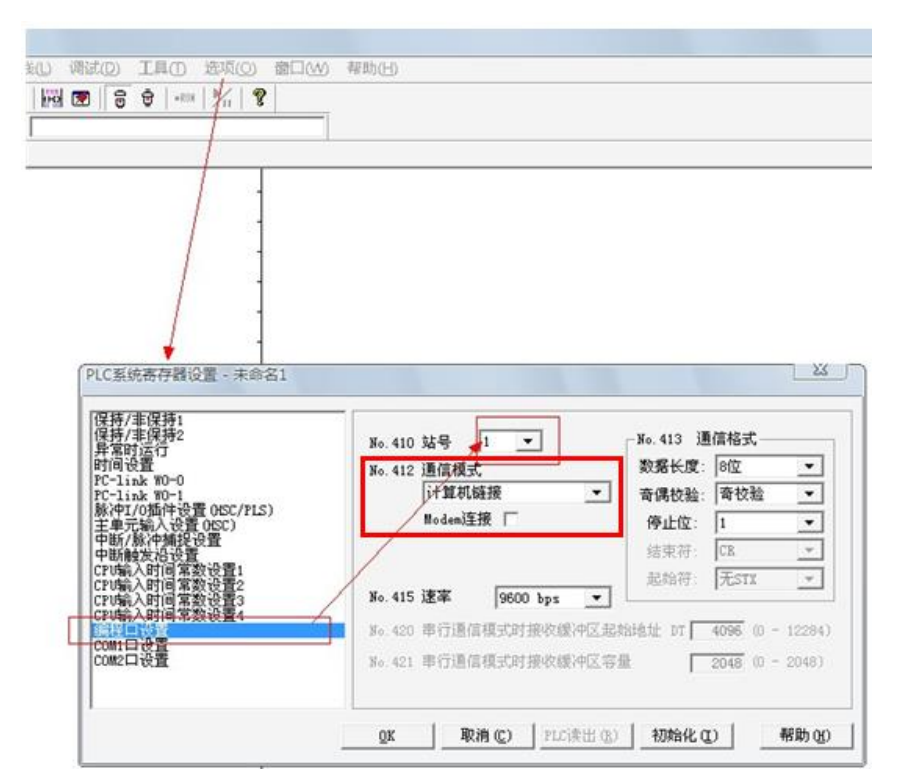

注: (1) PLC 软元件输入方式;

| LC  | 屏        |
|-----|----------|
| R45 | R 💌 45 💌 |
| Y1  | Y V 01   |

(2) 编写 PLC 程序时,将拨码开关拨到 PPOG 状态;在通讯时,拨码开关拨到 Run 状态;

(3) 设置 PLC 站号及通讯参数,不能选择<通用通信方式>,否则会导致通讯不正常;

- 3、电缆制作
- ① 与 CPU 单元 5 针 DIN 圆形公座连接时,电缆制作图如下所示:

#### S-BOX-HT 端接口

Matsushita mewnet-FP 系列 CPU 单元 5 针圆形公座

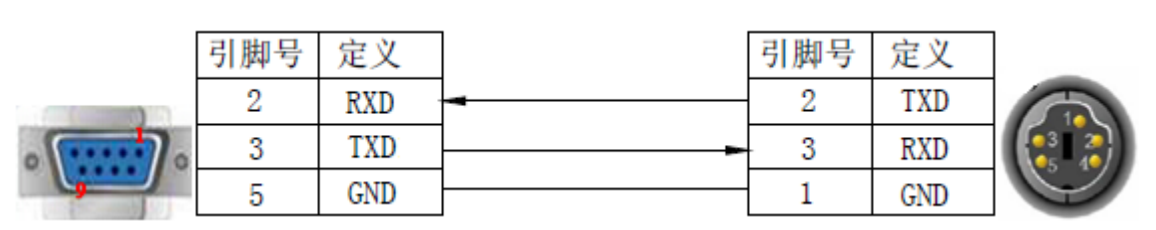

(图1)

<sup>(4)</sup> FP 系列 PLC 默认站号为 1, 但是 FP3 型号必须设为 0。

Matsushita mewnet-FP 系列 CPU 单元

② 与 CPU 单元 9 针 D 形母座连接时,电缆制作图如下所示:

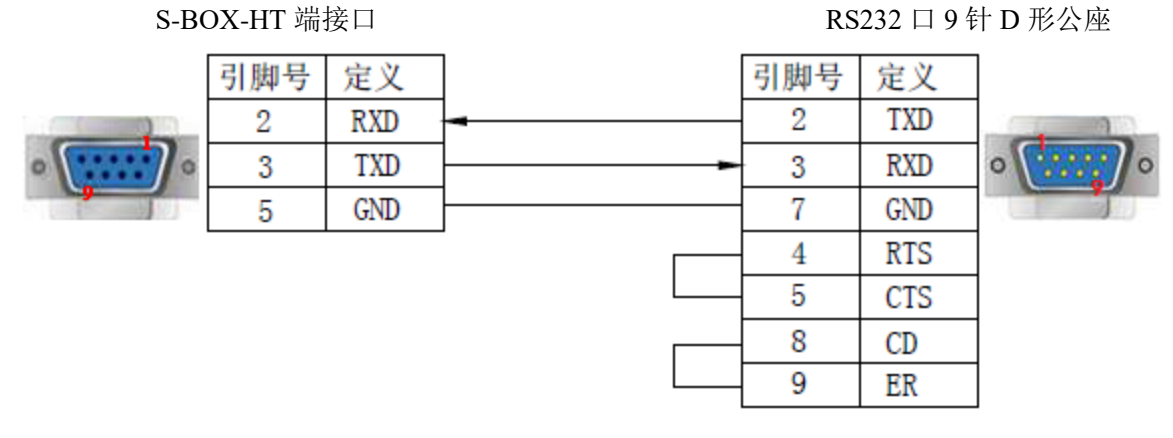

(图2)

③ 与 CPU 单元 8 针 D 形母座连接时,电缆制作图如下所示:

#### SBOX-HT 端接口

Matsushita mewnet-FP 系列 CPU 单元 RS422 口 8 针圆形公座

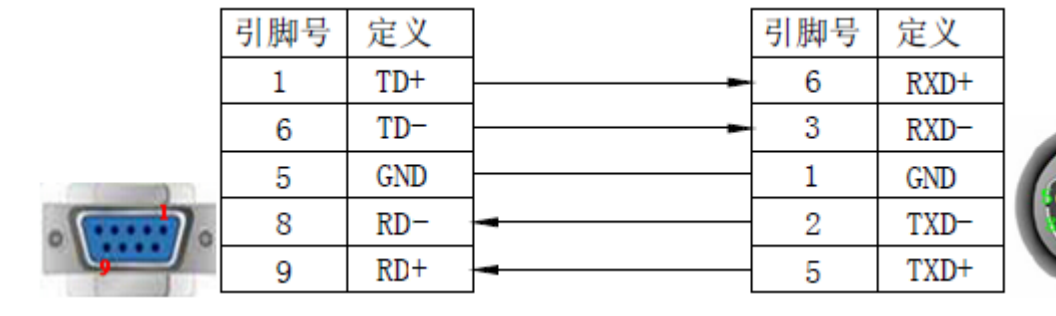

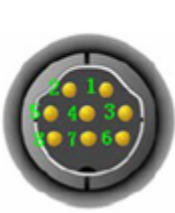

(图3)

④ 与 CPU 单元 15 针 D 形公座连接时,电缆制作图如下所示:

定义

TD+

TD-

GND

RD-

RD+

#### SBOX-HT 端接口

引脚号

1

6

5

8

9

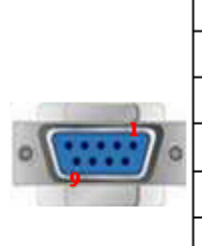

|   | 引脚号 |
|---|-----|
| - | 3   |
|   | 10  |
|   | 7   |
|   | 9   |
|   | 2   |
|   | 4   |
|   | 5   |
|   | 11  |
|   | 12  |

Matsushita mewnet-FP 系列 CPU 单元 RS422 口 15 针 D 形公座

定义

RXD+

RXD-

GND

TXD-

TXD+ RTS+ CTS+ RTS-CTS-

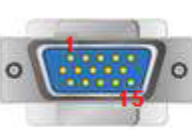

| - 20 |   | _ | _ | 4 - 5 | æ |
|------|---|---|---|-------|---|
| -    | - |   |   |       | _ |
|      |   |   |   | 0.72  |   |
|      |   |   |   | 1152  |   |
|      |   |   |   |       |   |

| (图 | 4) |
|----|----|
|----|----|

4-6-11. 与 Simens S7-200 西门子 200 系列通讯

| 1、  | 设备类型    |
|-----|---------|
| т v | ひ 田 八 工 |

| 系列名         | CPU 单元   | 连接模组       | 通讯串口  | 电缆制作 | TouchWin 中 PLC 型号选项                                |
|-------------|----------|------------|-------|------|----------------------------------------------------|
|             | CPU212   |            |       |      |                                                    |
|             | CPU221   |            |       |      |                                                    |
| S7-200 系列   | CPU222   | CDU 尚元古塔法塔 | DC405 | 反 1  | <b>西门子 57 200                                 </b> |
|             | CPU224   | CPU 半儿且按足按 | К3403 | E I  | 四日11 37-200 东列                                     |
|             | CPU226   |            |       |      |                                                    |
| S7-200smart | Smart 系列 |            |       |      |                                                    |

2、参数设置

(1) HMI 设置

| 参数项           | 推荐设置          | 可选设置              | 注意事项      |
|---------------|---------------|-------------------|-----------|
| <b>PLC</b> 类型 | 西门子 S7-200 系列 |                   |           |
| 通讯口类型         | RS485         |                   |           |
| 数据位           | 8             |                   |           |
| 停止位           | 1             |                   | 儿         |
| 校验            | 偶校验           |                   |           |
| 波特率           | 9600          | 9600/19200/187500 |           |
| 站号            | 2             |                   | 必须采用推荐的设置 |

西门子 S7-200 系列协议默认通讯参数:

| 设置通信参数               | ×         |  |  |  |
|----------------------|-----------|--|--|--|
| ─波特率                 | 数据位       |  |  |  |
| ◎ 4800  ◎ 56000      | ◎ 7位 💿 8位 |  |  |  |
| 9600 🔘 57600         | ··        |  |  |  |
| 19200 115200         | 停止位       |  |  |  |
| ◎ 38400 ◎ 187500     | ◎ 1位 ◎ 2位 |  |  |  |
| 校验和                  |           |  |  |  |
| ◎ 无校验 ◎ 奇            | 「校验 💿 偶校验 |  |  |  |
| 延时                   |           |  |  |  |
| 通信延时时间               | 0 臺秒      |  |  |  |
| ☑ 发送数据 🔲 虚拟站号 重复次数 3 |           |  |  |  |
| 🔲 高低字交换              |           |  |  |  |
| 确定                   | 取消        |  |  |  |

(2) S7-200 软件设置

| 系统块                                                                                                    |                              |             |
|----------------------------------------------------------------------------------------------------|------------------------------|-------------|
| <b>通信端口</b><br>通信端口设置允许您调整 STEP                                                                                                    | 7-Micro/WIN 与指定 PLC 之间的通信参数。 | Ę           |
| <ul> <li>■ 系统块</li> <li>● 街信端□</li> <li>● 断电数据保持</li> <li>● 密玛</li> <li>● 輸出表</li> <li>● 輸入滤波器</li> <li>● 脉冲捕捉位</li> <li>● 青泉时间</li> <li>● 欧 配置</li> <li>● 150 配置</li> <li>● 增加存储区</li> </ul> | 運信端口                         | 0<br>0<br>0 |
| ②单击获取帮助和支                                                                                                    | 持 确认 取消 全部                   | 还原          |

S7-200 通讯注意事项:

- ◆ 西门子的寄存器结构: VB 占 8 位, VW 占 16 位, VD 占 32 位;
- ◆ 其地址空间是重叠的, VW 必须以偶数开始既能够被 2 整除, 例如: VW0、VW2、VW4……, VD 必须是 4 的倍数, 例如: VD0、VD4、VD8……;
- ◆ 数据块 PSW 单字 → VW 单字操作,由于高低字节的辨别问题会造成接收的数据错位,建议使 用寄存器复制功能;
- ◆ 数据块传送 PSW 单字→VD 双字,单位不一致,不允许这样去传送,建议使用寄存器复制。
- 3、电缆制作

HMI 与 S7-200 通讯采用 RS485 接线方式:

S-BOX-HT 端接口

# SIEMENS PLC S7-200 系列 PPI 通讯 端口 9 针 D 形公座

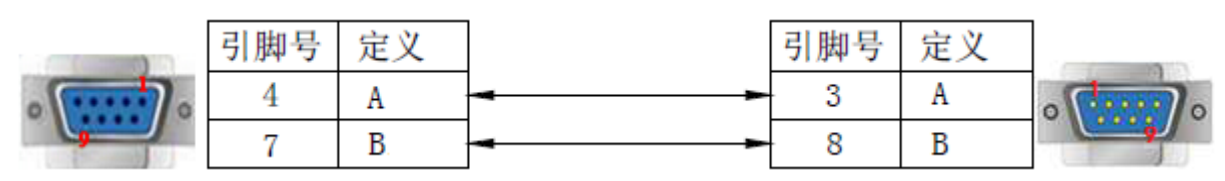

(图1)

# 5. 通过 S-BOX-HT 实现 PLC 间的通讯

通过 S-BOX-HT 可实现 PLC 之间的无线通讯。其网络连接示意图如下所示:

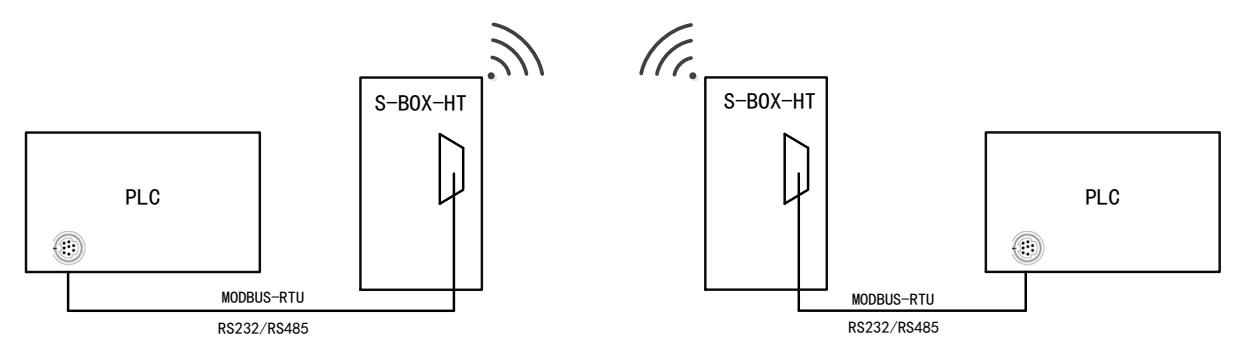

PLC 与 S-BOX-HT 之间通过串口通讯,两个 S-BOX-HT 通过无线网络通讯,通讯成功需满足以下条件:

(1) S-BOX-HT 和 MTG765-HT 的信道和空中波特率拨码必须一致。

(2) S-BOX-HT 的串口、触摸屏编程软件 PLC 口和连接设备的串口参数要保持一致。

(3)物理层 RS232/RS485/RS422 接线需满足规范。

S-BOX-HT 作为透传模块,理论上支持与所有串口设备通讯。下面将以信捷 XD 系列 PLC 为例说明 具体操作步骤。

# 5-1. 操作步骤

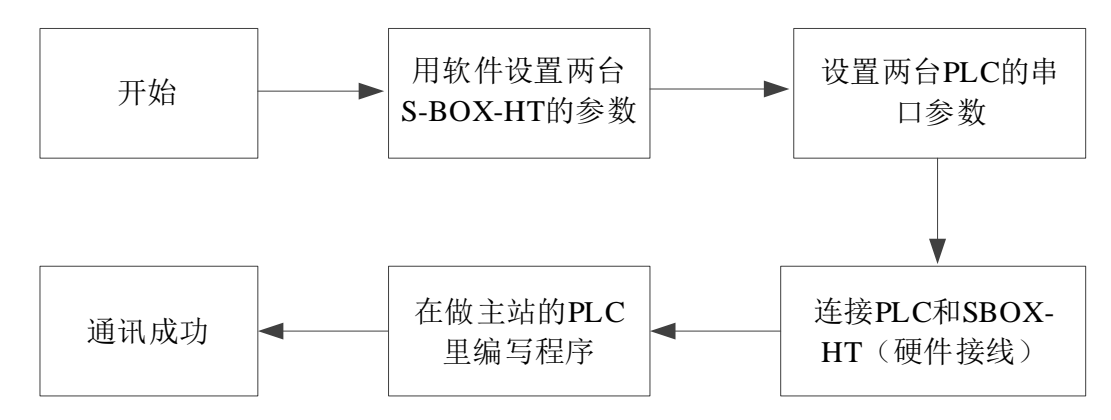

# 5-2. S-BOX-HT 通讯参数配置

5-2-1. 准备工作

1、S-BOX-HT 配置工具 SBoxTool.exe

S-BOX-HT 配置通讯参数时需要借助 SBoxTool 软件,该软件可从信捷官网 https://www.xinje.com/下载中心下载。

2、OP 线缆

准备一根 OP 线缆,用于连接电脑的 DB9 针串口。若没有 OP 线缆可按下图方式自制线缆;若电脑 没有 DB9 针串口,还需要自备 USB 转串模块。

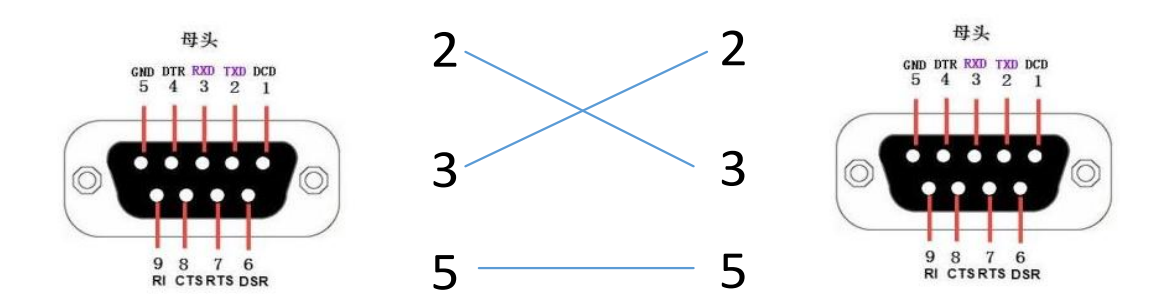

# 5-2-2. S-BOX-HT 配置

1、将拨码 DIP 1 拨到 ON,模块的 TXD 和 RXD 同时闪烁代表在配置模式下。

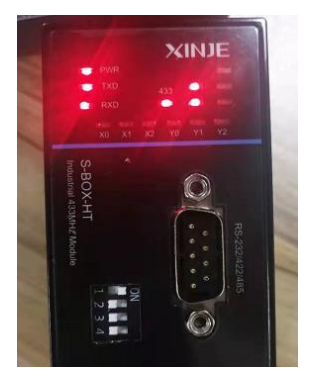

2、将计算机与 S-BOX-HT 通过 OP 线缆或自制线缆相连接:

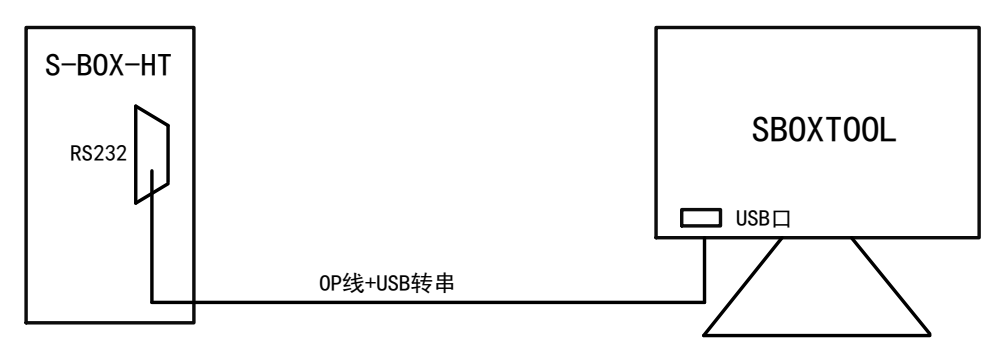

3、使用 OP 线缆或自制线缆连接 USB 转串接到电脑上,打开 SBoxTool.exe,选择电脑对应的 COM 口,点击打开串口。可直接读取模块的信息。

| SBox配置工具   |              |                       |                | 2 – X |
|------------|--------------|-----------------------|----------------|-------|
| 目 基本<br>信息 | iD           | ■ <sup>串口</sup><br>参数 | ((•)) 射频<br>参数 |       |
|            | -1 <b>-1</b> |                       |                |       |
|            | S            | Box 基z                | 本信息            |       |
|            | 〔1<br>通信端口:  | COM6 ~                | 2              |       |
|            | 版本信息:        | H1/V1.1.1             |                |       |
|            | 设备ID:        | SBOXHT202104          | 20             |       |
|            |              | 读取信息                  | 3 国件升级         |       |

4、设置模块的串口参数,此串口参数需要与连接的 PLC 串口参数一致。默认出厂串口参数为 19200,

8, 1, E。设置好后点击写入。

| SBox配置工具                 |                                                | @ — X                                                               |
|--------------------------|------------------------------------------------|---------------------------------------------------------------------|
| 基本信息                     | 単口<br>参数                                       | ((•)) <sup>射频</sup> 指令 配置                                           |
| ┌ 波特率<br>○ 2400BPS       | ○ 4800BPS                                      | <ul> <li>奇偶校验</li> <li>○ 奇校验</li> <li>● 偶校验</li> <li>○ 无</li> </ul> |
| ○ 9600BPS                | ● 19200BPS                                     | └────────────────────────────────────                               |
| O 14400BPS<br>O 38400BPS | <ul> <li>28800BPS</li> <li>56000BPS</li> </ul> | 07 08                                                               |
| O 57600BPS               | ○ 115200BPS                                    | 停止位<br>● 1 ○ 1.5 ○ 2                                                |
| 默认参数                     |                                                | 读取                                                                  |

5、射频参数:设置模块的信道,只有同一信道的设备才能通讯。超时时间为无线侧的超时允许时间,一般设置为 500ms。配置完成后点击写入。

|                          |                  | 0                                                     | $- \times$ |
|--------------------------|------------------|-------------------------------------------------------|------------|
|                          | ▲<br>信息 単口 ((•)) | 射频 参数 くうしょう かくしょう しょう しょう しょう しょう しょう しょう しょう しょう しょう | 指令<br>配置   |
| 信道: 10 ・<br>超时时间: 500 ms | 信道:<br>日田时间:     | 10 ~<br>500 ms                                        |            |

6、模块配置完成后,将拨码 DIP 1 拨到 OFF,模块设置为运行模式。

7、按照 "2-4. 拨码开关" 表格要求设置 S-BOX-HT 的 DIP3、DIP4 拨码开关,与触摸屏的拨码开关 一致才能通讯。

8、以同样的方式配置另一台 S-BOX-HT,注意两个模块的参数和信道一致。

# 5-3. 设置 PLC 串口参数

1、将计算机与 PLC 通过编程电缆相连接:

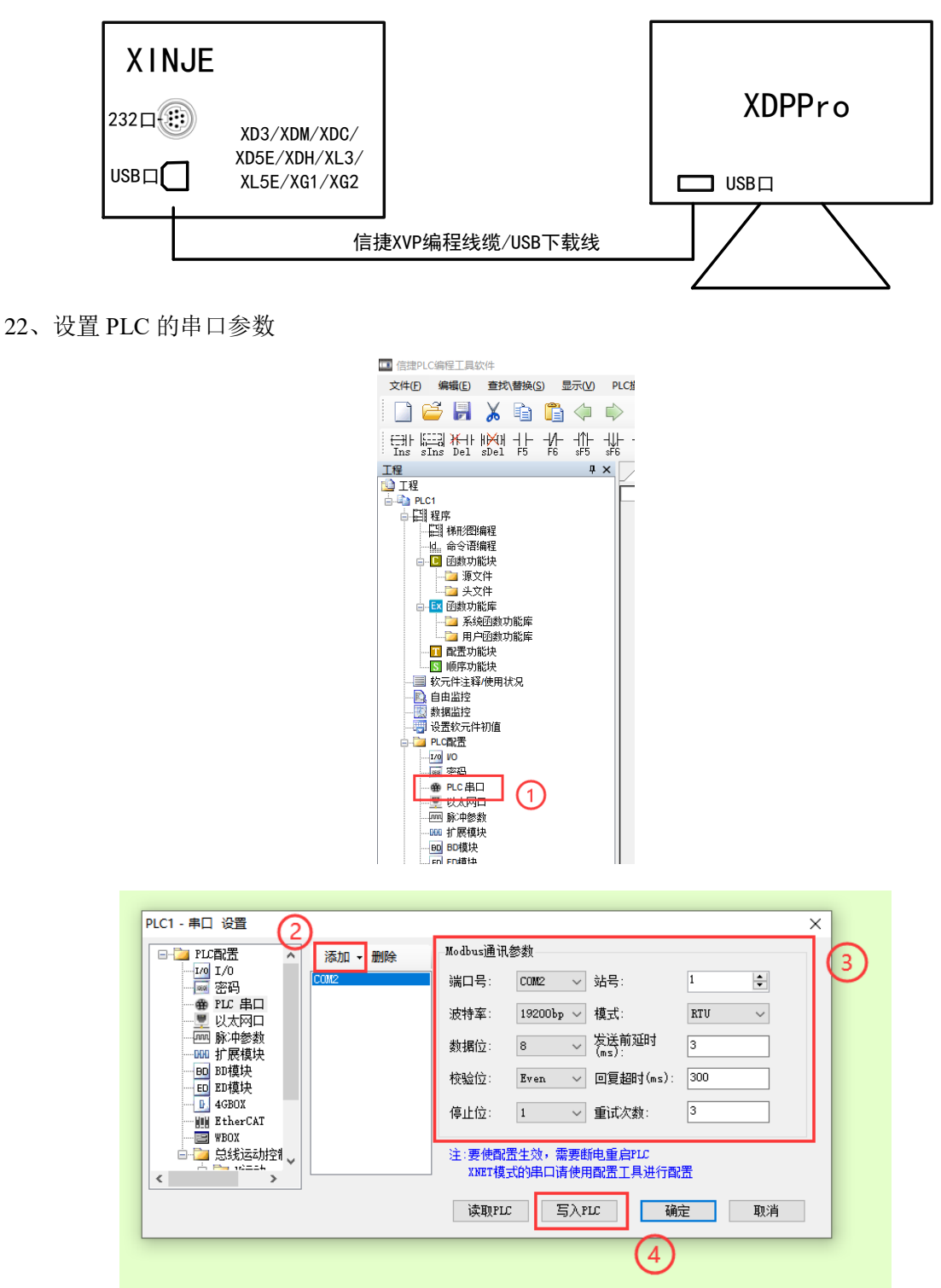

信捷 XD/XE 系列协议默认通讯参数是波特率 19200bps、8 个数据位、一个校验位、偶校验。 修改好参数后,重新上电,参数生效。信捷 XD 系列 COM2 口与 S-BOX-HT 默认参数一致,因此无 需特意设置。

其他品牌 PLC 可以参考 "4-6. 常用 PLC 的通讯设置及连接"章节。

# 5-4. PLC 和 S-BOX-HT 连接

完成前两节的参数设置后,只要成功建立 PLC 与 S-BOX-HT 之间的连接,即可实现 PLC 与 PLC 间 的远程通讯。下面以信捷 XD 系列 PLC 为例进行说明,其他品牌 PLC 的对应引脚可以参考 "4-6. 常用 PLC 的通讯设置及连接"章节,按照引脚号和定义将两台 S-BOX-HT 连接到对应的 PLC 上。

信捷 XD 系列 PLC 的 COM1 口为 8 针 232 口,如图 1 所示; COM2 口为 AB 端子, A 是 485+、B 是 485-,如图 2 所示。模块有一个 DB9 针口和一个外置 AB 端子。二者连接可以参考下图的引脚定义:

1、XD/XL/XG 系列 PLC CPU 单元(RS232 端口)

#### S-BOX-HT 端接口

信捷 XD/XE 系列 PLC 单元 RS232 接口

定义

TXD

RXD

GND

引脚号

5

4

8

|         | 引脚 |
|---------|----|
|         | 2  |
| 0       | 3  |
| <b></b> | 5  |

| 引脚号 | 定义  |  |
|-----|-----|--|
| 2   | RXD |  |
| 3   | TXD |  |
| 5   | GND |  |

(图1)

2、XD/XL/XG 系列 PLC CPU 单元(RS485 端口)

#### S-BOX-HT 端接口

信捷 XD/XE 系列 PLC 单元 RS485 接口

| 引脚号 | 定义 | 引脚号 | 定义     |
|-----|----|-----|--------|
| 4   | A. | А   | RS485+ |
| 7   | В  | В   | RS485- |

#### (图2)

连接成功后,即可实现 PLC 之间的远程通信。PLC 和 S-BOX-HT 串口参数一致后,二者可以正常 通讯。信捷 XD 系列 COM2 口与 S-BOX-HT 默认参数一致,因此无需特意设置;若使用其他品牌 PLC,请核对 S-BOX-HT 与 PLC 的串口参数。

# 5-5. 程序编写及样例说明

PLC 一台做主站,其余为从站,编程方式为 MODBUS 通讯,通讯口是与 S-BOX-HT 连接的串口。 (信捷 PLC 用法详见《XD、XL 系列可编程控制器用户手册【基本指令篇】》)

PLC 串口参数要与 SBOX-HT 软件里面参数一致,保证两个模块的信道和拨码开关波特率相同。 注:主站 PLC 单次可写的最大数据长度为 230 字节(包括站号、功能码、校验码等)

例:通过两台 S-BOX-HT 完成 XD5 和 XDM 间的通讯, XDM 为主站, XD5 为从站, 实现以下功能:

- (1) 将从站的 D0~D5 的数值读到主站的 D10~D15 中(REGR);
- (2) 将从站的 M0~M5 的状态读到主站的 M10~M15 中(COLR);
- (3) 将主站的 M100 的状态写到从站的 M200 中(COLW);
- (4) 将主站的 M101~M105 的状态写到从站的 M201~M205 中(MCLW);
- (5) 将主站的 D100 的数值写到从站的 D200 中(REGW);
- (6) 将主站的 D101~D105 的数值写到从站的 D201~D205 中(MRGW)

第一步:按照 5-3 章节的步骤配置两台 S-BOX-HT,默认参数如下图所示,信道选择了 10 信道,改 好之后点击写入。

| SBox配置工具               | 2 – X                                          |
|------------------------|------------------------------------------------|
|                        | ((••)) <sup>射频</sup> (1••) <sup>指令</sup> 配置    |
| ┌ 波特率                  |                                                |
| ○ 2400BPS ○ 4800BPS    | ○ 奇校验 ● 偶校验 ○ 无                                |
| ○ 9600BPS              |                                                |
| ○ 14400BPS ○ 28800BPS  | 数据位<br>○ 7   ● 8                               |
| ○ 38400BPS ○ 56000BPS  |                                                |
| ○ 57600BPS ○ 115200BPS | <ul> <li>停止位</li> <li>● 1 ○ 1.5 ○ 2</li> </ul> |
| 默认参数                   | 读取 写入                                          |
| SBox配置工具               | ② − ×                                          |
|                        | (I•)) <sup>射频</sup> (I•) <sup>指令</sup> 配置      |
|                        | 信道: 10 、<br>超时时间: 500 ms                       |
|                        |                                                |

第二步:这里用的是 PLC 的 COM2 口,通讯参数设置如下(需与 S-BOX-HT 保持一致):

| PLC1 - 串口 设置                          |         |                 |                    |                   |       | × |
|---------------------------------------|---------|-----------------|--------------------|-------------------|-------|---|
| E- 🥶 PLC配置 🔥                          | 添加 - 删除 | Modbus通讯        | 参数                 |                   |       |   |
| ····································· | COM2    | 端口号:            | $com2 \sim$        | 站号:               | 1     |   |
|                                       |         | 波特率:            | 19200bp $\sim$     | 模式:               | RTU ~ |   |
| ····································· |         | 数据位:            | 8 ~                | 发送前延时<br>(ms):    | 3     |   |
| BD<br>BD模块<br>ED ED模块                 |         | 校验位:            | Even $\sim$        | 回复超时(ms):         | 300   |   |
| GBOX                                  |         | 停止位:            | 1 ~                | 重试次数:             | 3     |   |
|                                       |         | 注:要使配置<br>XNET模 | 置生效,需要断<br>式的串口请使用 | 电重启PLC<br>配置工具进行配 | 置     |   |
|                                       |         | 读取PLC           | : 写入PI             | úc 确f             | È D   | 消 |

第三步:硬件接线,将 S-BOX-HT 的外置 485 口和 PLC 的 485 口相连(A 接 A, B 接 B),如用其 他连接方式,可以参考 4-6 章节的引脚说明。

**μ**×

注释

第四步:编写 MODBUS 程序

XDM 为 MODBUS 主站, PLC 中的读写程序如下:

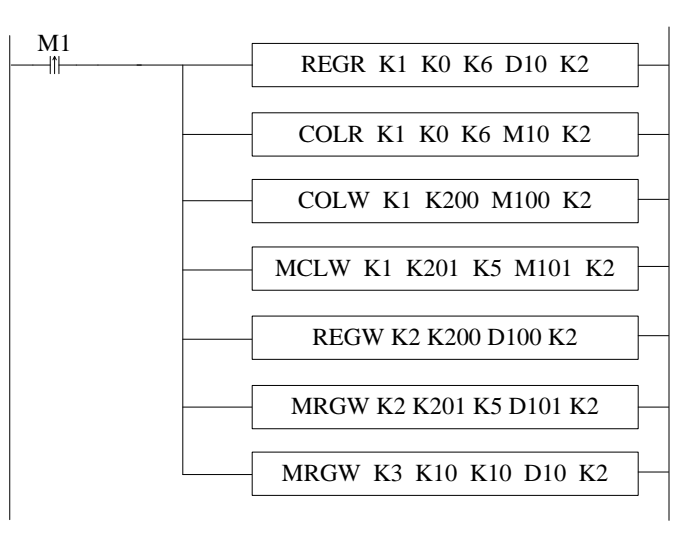

PLC1-自由监控1

监控值

寄存器

DO D1

XD5 由于是 MODBUS 从站,无需编写通讯程序。

主站、从站之间数据收发正常则表示通讯成功。数据监控如下:

| PLC1-自由 | 监控1       |      |                                                           |    |    |    | д | × |
|---------|-----------|------|-----------------------------------------------------------|----|----|----|---|---|
| 监控窗口    | ▼ 添加 修改 删 | 除删除到 | きょう おうしょう おうしょう おうしん とうしん とうしん しんしん とうしん しんしん しんしん しんしん し | 下移 | 置顶 | 置底 |   |   |
| 寄存器     | 监控值       | 字长   | 进制                                                        |    |    | 注释 |   |   |
| D10     | 1         | 单字   | 10进制                                                      |    |    |    |   |   |
| D11     | 2         | 单字   | 10进制                                                      |    |    |    |   |   |
| D12     | 3         | 单字   | 10进制                                                      |    |    |    |   |   |
| D13     | 4         | 单字   | 10进制                                                      |    |    |    |   |   |
| D14     | 5         | 单字   | 10进制                                                      |    |    |    |   |   |
| M10     | ON        | 位    | -                                                         |    |    |    |   |   |
| M11     | OFF       | 位    | -                                                         |    |    |    |   |   |
| M12     | ON        | 位    | -                                                         |    |    |    |   |   |
| M13     | OFF       | 位    | -                                                         |    |    |    |   |   |
| M14     | ON        | 位    | -                                                         |    |    |    |   |   |
| M100    | NO        | 位    | -                                                         |    |    |    |   |   |
| D100    | 100       | 单字   | 10进制                                                      |    |    |    |   |   |
| M101    | NO        | 位    | -                                                         |    |    |    |   | 1 |
| M102    | ON        | 位    | -                                                         |    |    |    |   |   |
| M103    | NO        | 位    | -                                                         |    |    |    |   |   |
| M104    | NO        | 位    | -                                                         |    |    |    |   |   |
| M105    | ON        | 位    | -                                                         |    |    |    |   |   |
| D101    | 101       | 单字   | 10进制                                                      |    |    |    |   |   |
| D102    | 102       | 单字   | 10进制                                                      |    |    |    |   |   |
| D103    | 103       | 单字   | 10进制                                                      |    |    |    |   |   |
| D104    | 104       | 单字   | 10进制                                                      |    |    |    |   |   |
| D105    | 105       | 单字   | 10进制                                                      |    |    |    |   |   |
|         |           |      |                                                           |    |    |    |   |   |

D2 单字 10进制 DЗ 单字 10进制 D4 单字 10进制 应 MD ON -M1 OFF 位 M2 ON 位 OFF МЗ 位 M4 ON 位 OFF ΜБ 位 M200 ON 位 ON M201 位 ON M202 位 M203 ON -位 M204 ON 位 -M205 ON 位 10进制 D200 100 单字 D201 101 单字 10进制 102 10进制 D202 单字 D203 103 10进制 単字 D204 104 单字 10讲制 D205 105 单字 10进制

监控窗口 ▼ │ 添加 修改 删除 删除全部 │ 上移 下移 置顶 置底

字长 单字

单字

进制

10进制

10进制

从站 PLC 数据

主站 PLC 数据

# 6. S-BOX-HT 的 I0 功能

S-BOX-HT 在使用 IO 功能时,需要设置 S-BOX-HT 的射频参数以及 IO 命令码。

# 6-1. 操作步骤

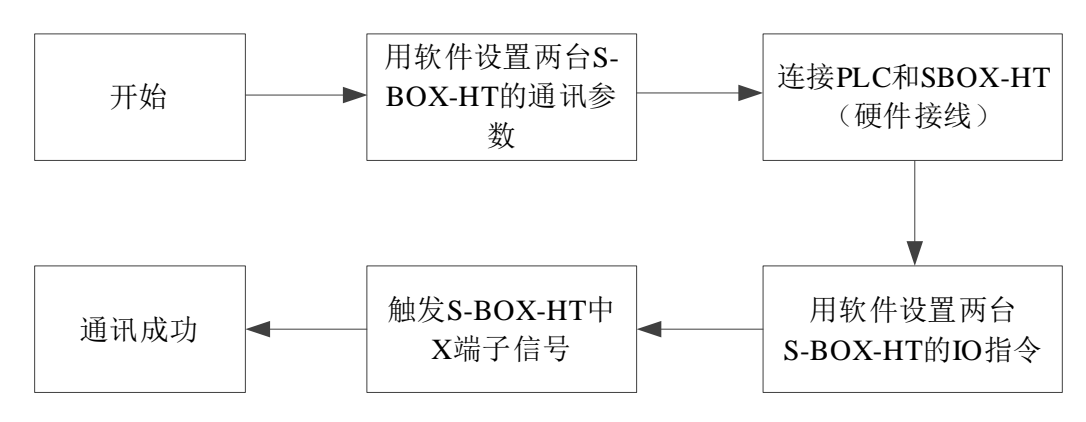

# 6-2. S-BOX-HT 通讯参数配置

# 6-2-1. 准备工作

1、S-BOX-HT 配置工具 SBoxTool.exe

拨码 DIP 2 拨到 ON, 模块为 IO 模式。

S-BOX-HT 配置通讯参数时需要借助 SBoxTool 软件,该软件可从信捷官网 https://www.xinje.com/下载中心下载。

2、OP 线缆

准备一根 OP 线缆,用于连接电脑的 DB9 针串口。若没有 OP 线缆可按下图方式自制线缆;若电脑 没有 DB9 针串口,还需要自备 USB 转串模块。

# 6-2-2. S-BOX-HT 配置

1、将拨码 DIP 1 拨到 ON,模块的 TXD 和 RXD 同时闪烁代表在配置模式下。

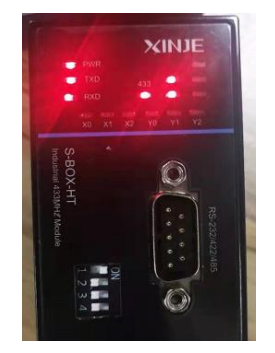

2、将计算机与 S-BOX-HT 通过 OP 线缆或自制线缆相连接:

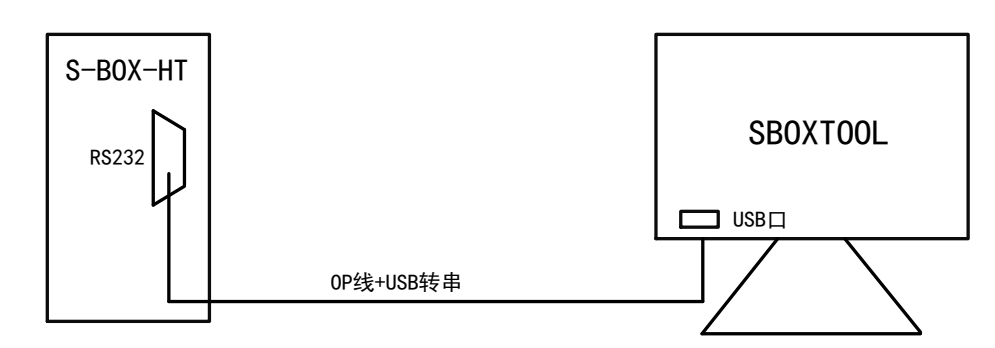

3、使用 OP 线缆或自制线缆连接 USB 转串接到电脑上,打开 SBoxTool.exe,选择电脑对应的 COM 口,点击打开串口。可直接读取模块的信息。

| SBox配置工具 |             |               |       |          | ?         | $- \times$ |
|----------|-------------|---------------|-------|----------|-----------|------------|
|          | ۳ <b>۵</b>  | 串口<br>参数      | ((•)) | 射频<br>参数 | <u>کی</u> | 指令<br>配置   |
|          | SE          | Box 基本        | 「信息   |          |           |            |
|          | 〔1<br>通信端口: | COM6 ·        | 关闭串   | 2        |           |            |
|          | 版本信息:       | H1/V1.1.1     |       |          |           |            |
|          | 设备ID:       | SBOXHT2021042 | 0     |          |           |            |
|          |             | 读取信息          | 3     | 固件升级     |           |            |

4、设置模块的串口参数,此串口参数需要与连接的 PLC 串口参数一致。默认出厂串口参数为 19200, 8, 1, E。设置好后点击写入。

| Box配置工具     |             |                                        | 2 – X    |
|-------------|-------------|----------------------------------------|----------|
|             | 単口<br>参数    | <b>((•))</b> 射频<br>参数                  |          |
| ┌ 波特率 ───── |             | 奇偶校验                                   |          |
| O 2400BPS   | O 4800BPS   | <ul> <li>奇校验</li> <li>● 偶校验</li> </ul> | ○无       |
| O 9600BPS   | 19200BPS    | *                                      |          |
| O 14400BPS  | O 28800BPS  |                                        |          |
| O 38400BPS  | O 56000BPS  |                                        |          |
| ○ 57600BPS  | O 115200BPS | 停止位<br>● 1 ○ 1.5                       | <u> </u> |
| 默认参数        |             | 读取                                     | 写入       |

5、射频参数:设置模块的信道,只有同一信道的设备才能通讯。超时时间为无线侧的超时允许时间,一般设置为 500ms。配置完成后点击写入。

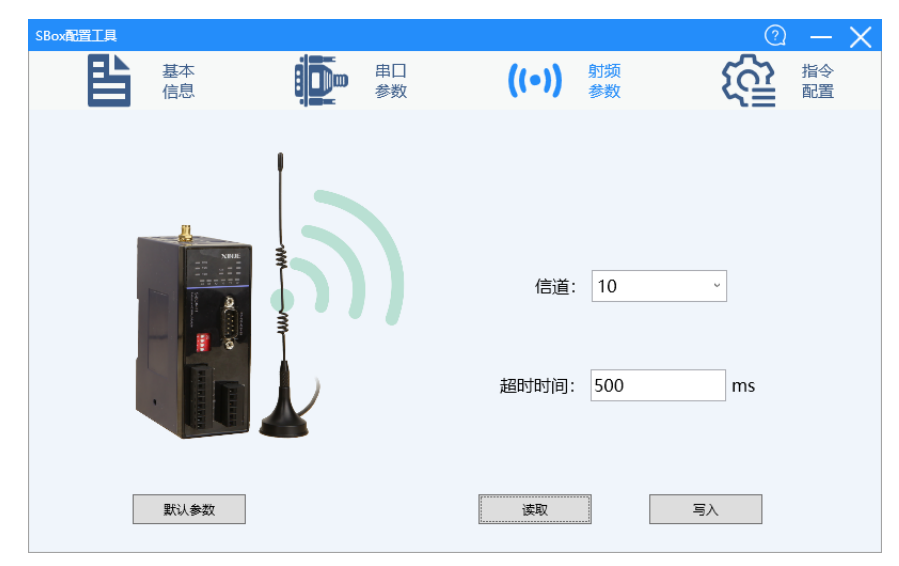

6、指令配置:设置模块 IO 点位的对应指令码,X、Y 点的指令码需互相对应,才能通讯。配置完成后点击写入。

|                                                                                                   |                                  |              |          |                       |                     | 2               |          | <u> </u>      |
|---------------------------------------------------------------------------------------------------|----------------------------------|--------------|----------|-----------------------|---------------------|-----------------|----------|---------------|
|                                                                                                   | 本息                               |              | 串口<br>参数 | ((•))                 | 射频<br>参数            | <u>ت</u>        | 指令<br>配置 |               |
| IO点选择:                                                                                            | X0 ~                             |              |          | 提示:时间                 | 司的最小单位升             | g0.1s, 最小值是0.5s |          |               |
| 上升沿指令码:                                                                                           | 01                               |              |          |                       |                     |                 |          |               |
| 下降沿指令码:                                                                                           | 02                               |              |          |                       |                     |                 |          |               |
| 置ON指令码:                                                                                           | 03                               |              |          |                       |                     |                 |          |               |
| 上升沿发送次数:                                                                                          | 1                                | 下降沿发送        | 送次数: 1   | 置ON                   | 发送周期:               | 0.5 (s)         |          |               |
|                                                                                                   |                                  |              |          | 读取                    |                     | 写入              |          |               |
|                                                                                                   |                                  |              |          |                       |                     |                 |          |               |
|                                                                                                   |                                  | .187         | ф.<br>П. |                       |                     | (?)             |          | $\rightarrow$ |
|                                                                                                   | 息                                |              | 甲口<br>参数 | ((•))                 | 射频<br>参数            | <u>ت</u>        | 指令<br>配置 |               |
| IO点选择:                                                                                            | 本<br>息<br>Y0 ~                   |              | 参数       | <b>((•))</b><br>提示:时  | 射频<br>参数<br>间的最小单位分 | bo.1s, 最小值是0.5s | 指令配置     |               |
| IO点选择:<br>置ON指令码:                                                                                 | 本<br>息<br>V0 ~<br>03             | <b>!!!</b> " | 参数       | <b>((•))</b><br>提示: 时 | 射频<br>参数<br>间的最小单位3 | bo.1s, 最小值是0.5s | 指令配置     |               |
| <ul> <li>IO点选择:</li> <li>置ON指令码:</li> <li>置OFF指令码:</li> </ul>                                     | Y0 ✓ 03 02                       |              | 参数       | <b>((•))</b><br>提示:时  | 射频<br>参数<br>间的最小单位为 | 50.1s, 最小值是0.5s | 指令配置     |               |
| <ul> <li>IO点选择:</li> <li>TON指令码:</li> <li>TON指令码:</li> <li>TOFF指令码:</li> <li>瞬时ON指令码:</li> </ul>  | ▼Y0 ~       03       02       01 |              | 申山<br>参数 | <b>((•))</b><br>提示: 时 | 射频参数                | bo.1s, 最小值是0.5s | 指令配置     |               |
| <ul> <li>IO点选择:</li> <li>TON指令码:</li> <li>TOFF指令码:</li> <li>瞬时ON指令码:</li> <li>瞬时ON指令码:</li> </ul> | Y0 → 03 02 01 3.0                | (s)          | 申山<br>参数 | <b>((•))</b><br>提示:时  | 射频<br>参数<br>可的最小单位2 | 50.1s, 最小值是0.5s | 指令置      |               |

7、模块配置完成后,将拨码 DIP 1 拨到 OFF,模块设置为运行模式。

8、以同样的方式配置另一台 S-BOX-HT,注意两个模块的参数和信道一致。

# 6-3. S-BOX-HT 的 10 功能应用

## 6-3-1. 两台设备都为 I0 模式

两台 **S-BOX-HT** 都设置成 **IO** 模式(拨码 2 至 ON),其中一台接输入控制,另一台接被控设备。保证两个模块的信道和拨码开关波特率相同。

例:通过一台 S-BOX-HT 的 X 点控制另一台 S-BOX-HT 的 Y 点。

第一步: 按照 6-2 章节的步骤配置两台 S-BOX-HT, 其中一台 IO 点选择"X0", 上升沿指令码"01"、 下降沿指令码"02"、至 ON 指令码"03"、上升沿发送次数"1"、下降沿发送次数"2"至 ON 发送周期 为"1s", 另一台 IO 点选择"Y0"、至 ON 指令码"03"、至 OFF 指令码"02"、瞬时 ON 指令码"01", 瞬时 ON 时间"3s"参数配置如下图所示, 改好之后点击写入。

| SBox配置工具                                                                                                    |                               |            |          |                         |                    |           | ?                      | —        | $\times$ |
|----------------------------------------------------------------------------------------------------|-------------------------------|------------|----------|-------------------------|--------------------|-----------|------------------------|----------|----------|
|                                                                                                    | 本息                            |            | 串口<br>参数 | ((•))                   | 射频<br>参数           |           | <u>ک</u>               | 指令<br>配置 |          |
| IO点选择:                                                                                                    | X0 ~                          |            |          | 提示: 时                   | 间的最小单位             | 达0.1s, 最  | 小值是0.5s                |          |          |
| 上升沿指令码:                                                                                                    | 01                            |            |          |                         |                    |           |                        |          |          |
| 下降沿指令码:                                                                                                    | 02                            |            |          |                         |                    |           |                        |          |          |
| 置ON指令码:                                                                                                    | 03                            |            |          |                         |                    |           |                        |          |          |
| 上升沿发送次数:                                                                                                    | 1                             | 下降沿发送      | 飲数: 2    | TOL                     | 发送周期:              | 2         | (s)                    |          |          |
|                                                                                                    |                               |            |          | 读取                      |                    | 3         | 写入                     |          |          |
|                                                                                                    |                               |            |          |                         |                    |           |                        |          |          |
| SBox配置工具                                                                                                    |                               |            |          |                         |                    |           | ?                      |          | X        |
| SBox配置工具<br>基本<br>信詞                                                                                                    | 本<br>見                        | i <b>D</b> | 串口<br>参数 | ((•))                   | 射频<br>参数           |           | ං<br>දරු               | 指令配置     | X        |
| SBOX配置工具<br>E                                                                                                    | 本<br>急<br>Y0 ~                |            | 串口<br>参数 | <b>((●))</b><br>提示: fit | 射频<br>参数<br>间的最小单位 | ī为0.1s, 最 | ⑦<br>〔<br>①<br>小值是0.5s | 指令配置     | ×        |
| SBOX配置工具                                                                                                    | ×<br>Y0 ~<br>03               |            | 串口<br>参数 | <b>((●))</b><br>提示: ft  | 射频<br>参数<br>间的最小单位 | 边0.1s,最   | @                      | 指令配置     | X        |
| SBOX起宣工具         基本           IO点选择:         面の           置ON指令码:         置OFF指令码:                                                                      | Y0 ~<br>03<br>02              | Đ          | 串口参数     | <b>((•))</b><br>提示: 的   | 射颜<br>参数<br>间的最小单位 | 2为0.1s, 最 | @                      | 「お令配置」   | ×        |
| SBOX起電工具         基本           IO点选择:         IO点选择:           TON指令码:         TOFF指令码:           瞬时ON指令码:         1000000000000000000000000000000000000 | Y0 ~<br>03<br>02<br>01        | Đ          | 串口参数     | <b>((•))</b><br>提示: fi  | 射频<br>参数<br>间的最小单位 | 2为0.1s, 最 | ②<br>小值是0.5s           | 指令置      | ×        |
| SBOX配置工具         基本           IO点选择:         国のN指令码:           置OFF指令码:         瞬时ON指令码:           瞬时ON指令码:         瞬时ON时间:                             | Y0 ~<br>03<br>02<br>01<br>3.0 | (s)        | 串口参数     | <b>((•))</b><br>提示: в   | 射频<br>参数<br>间的最小单位 | 7为0.1s,最  | ②<br>小值是0.5s           | 指令配置     | ×        |

第二步:硬件接线,将 S-BOX-HT-1 的 X0 接入模拟输入按键,将 S-BOX-HT-2 的 Y0 接入输出负载 指示灯;

第三步: 触发模拟按键 X0,负载指示灯 Y0 会跟随变化,表示通讯成功。

# 6-3-2. 一台设备为 10 模式、一台为透传模式

两台 S-BOX-HT 其中一台 S-BOX-HT-1 设置成 IO 模式(拨码 2 至 ON),另外一台 S-BOX-HT-2 设置成透传模式(拨码 2 至 OFF),保证两个模块的信道和拨码开关波特率相同。

1、按照 <u>6-3-1</u>的参数配置完成之后,点击写入。 注: S-BOX-HT-1 拨码开关 1 置 off; 2、3、4 置 on; S-BOX-HT-2 拨码开关 2 置 off; 3、4 置 on。

2、硬件接线,将 S-BOX-HT-1 的 X0 接入模拟输入按键,将 S-BOX-HT-2 的 232 串口接到电脑。

3、触发模拟按键 X0,此时电脑上的串口助手可查看发送的指令码,如下图。图中可以看到上升沿 指令码发送 1 次,至 ON 指令码每隔 2s 发送 1 次,下降沿指令码发送两次,与配置的相同。

| _COM顶设 | 置         |                   | <u>简单、实用、高效,这是一个出发点</u> |
|--------|-----------|-------------------|-------------------------|
| сом□   | COM5 -    | 暫停显示              | [08+47+54(504)B+]01     |
| 波特率    | 19200 🝷   | 收帧数 6             | [08:47:56(418)Rx]03     |
| 数据位    | 8 🔹       | 收字节 6             | [08:47:58(452)Rx]03     |
| 校验位    | 2 🔹       | 友 順致 0<br>发 空 节 n | [08:48:00(453)Rx]03     |
| 停止位    | 1 •       | 清空接收              | [08:48:01 (058) Rx ]02  |
|        | 关闭串口      | 清零计数              |                         |
|        |           | □ 自动清空接收          |                         |
| 退出     | 关于软件      | 过滤帧关键字 清          |                         |
| 高级     | 辅助时钟      |                   |                         |
|        | 上市人       | 🗹 高亮接收关键字         |                         |
| -友法区4  | 検验<br>:☆母 | 查找关键字             |                         |
|        | ,         | 保存数据              |                         |
| 发送     | ±1 Sum    | 更改保存路径            |                         |
| 发送     | 2 Sum     | C:\Program Files  |                         |
| 发送     | ±3 Sum    | 当前接收 十            |                         |
| 更多相    | 交验类型      | 六进制               |                         |

# 手册更新日志

有关资料改版的信息,与资料编号一起记载在本资料封面的右下角。

| 序号 | 资料编号                | 章节 | 更新内容                                                                         |
|----|---------------------|----|------------------------------------------------------------------------------|
| 1  | MC10 20210511 1.0   | -  | 第一版手册发行                                                                      |
| 2  | MC10 20230509 1.1   | -  | <ol> <li>1、补充 S-BOX-HT 的透传功能使用说明</li> <li>2、新增 S-BOX-HT 的 IO 功能章节</li> </ol> |
| 3  | MC10 20230831 1.1.1 | -  | 1、修改 1-3 章节版本说明                                                              |

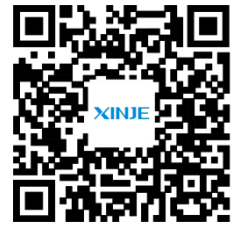

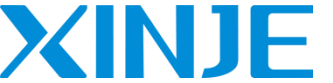

无锡信捷电气股份有限公司 WUXI XINJE ELECTRIC CO., LTD.

地址: 江苏省无锡市滨湖区建筑西路 816 号 总机: 0510-85134136 传真: 0510-85111290 网址: www.xinje.com 邮箱: xinje@xinje.com 全国技术服务热线: 400-885-0136

微信扫一扫,关注我们